# DEFTER-BEYAN SİSTEMİ STOK YÖNETİMİ KULLANICI KILAVUZU

# İÇİNDEKİLER

| 1.  | Stok Yönetimi                                             | 4  |
|-----|-----------------------------------------------------------|----|
| 2.  | Stok Yönetimi Modülünü Aktifleştirme ve Stok Defteri Açma | 5  |
| 3.  | Stok Defteri Kaldırma                                     | 6  |
| 4.  | Stok Kartı Oluşturma                                      | 8  |
| 5.  | Stok Devir Kaydı Oluşturma                                | 10 |
| 6.  | Stok Devir Kaydı Güncelleme ve Silme                      | 15 |
| 7.  | Mal Alışı Gider Kaydının Oluşturulması                    | 17 |
| 8.  | Mal Satışı Gelir Kaydının Oluşturulması                   | 19 |
| 9.  | Stok Ek Maliyet Gider Kaydının Oluşturulması              | 22 |
| 10. | Hesap Özeti                                               | 24 |
| 11. | Gelir – Gider Defteri / Raporu                            |    |
| 12. | Gider Listeleme                                           | 27 |
| 13. | Gelir Listeleme                                           | 27 |

# ŞEKİLLER

| ŞEKİL 1. STOK YÖNETİMİ, ERİŞİM VE İŞLEM AKIŞ ŞEMASI                                                                                                    | 4  |
|----------------------------------------------------------------------------------------------------|----|
| Şekil 2. Stok Defteri Açma İşlemi                                                                                                    | 5  |
| Şekil 3. Stok Yönetimi Modülü                                                                                                    | 5  |
| ŞEKİL 4. STOK YÖNETİMİ MODÜLÜ                                                                                                    | 6  |
| ŞEKİL 5. STOK DEFTERİ KALDIRMA UYARISI                                                                                                    | 6  |
| ŞEKİL 6. STOK DEFTERININ KALDIRILMASI VE STOK YÖNETIMI MODÜLÜNÜN PASIF HALE                                                                                                    |    |
| Gelmesi                                                                                                    | 7  |
| Şekil 7. Gelir – Gider Kaydı Bulunması Durumunda Stok Defterinin                                                                                                    |    |
| KALDIRILAMAMASI                                                                                                    | 7  |
| ŞEKİL 8. STOK KARTI İŞLEMLERİ                                                                                                    | 8  |
| Şekil 9. Stok Kategorisi Seçimi                                                                                                    | 8  |
| ŞEKİL 10. STOK KARTI OLUŞTURMA                                                                                                    | 9  |
| ŞEKİL 11. STOK KARTI LİSTESİ                                                                                                    | 9  |
| ŞEKİL 12. STOK KARTI LİSTESİNDEN STOK KARTI SEÇİLMESİ                                                                                                    | 10 |
| Şekil 13. Stok Devir Butonu                                                                                                    | 10 |
| Şekil 14. Stok Devir Kaydı                                                                                                    | 11 |
| ŞEKİL 15. STOK DEVİR KAYDI MİKTAR VE TUTAR ALANLARI                                                                                                    | 11 |
| ŞEKİL 16. STOK ALIŞ (DEVİR) MALİYET HAREKETİ                                                                                                    | 12 |
| ŞEKİL 17. DÖNEM BAŞI EMTIA GİDER BELGESININ OTOMATIK OLUŞMASI                                                                                                    | 12 |
| ŞEKİL 18. STOK ALIŞ (DEVİR) KAYITLARININ STOK DEFTERİNE AKTARILMASI                                                                                                    | 13 |
| ŞEKİL 19. DÖNEM BAŞI EMTIA GİDER BELGESİNİN DEFTERE/RAPORA AKTARILMASI                                                                                                    | 13 |
| ŞEKİL 20. DÖNEM BAŞI EMTIA GİDER BELGESİNİN HESAP ÖZETİNE AKTARILMASI                                                                                                    | 14 |
| ŞEKİL 21. GÜNCELLEME VE SİLME İŞLEMİ İÇIN MEVCUT STOK DEVIR KAYDININ                                                                                                    |    |
| GORÚNTÚLENMESI                                                                                                    | 15 |
| ŞEKIL 22. STOK DEVIR TUTARININ GUNCELLENMESI                                                                                                    | 15 |
| ŞEKIL 23. STOK DEVIR MALIYET HAREKETININ SILINMESI                                                                                                    | 16 |
| ŞEKIL 24. MAL ALIŞI GIDER KAYIT TURU                                                                                                    | 17 |
| ŞEKIL 25. MAL ALIŞI MALIYET HAREKETI OLUŞTURULACAK STOK KARTININ SEÇILMESI                                                                                                    | 17 |
| ŞEKIL 26. MAL ALIŞI GIDER BELGESI ALANLARI                                                                                                    | 18 |
| ŞEKIL 27. MAL ALIŞI MALIYET HAREKETININ STOK KARTINA AKTARILMASI                                                                                                    | 18 |
| ŞEKIL 28. MAL SATIŞI GELIR KAYIT TURU                                                                                                    | 19 |
| ŞEKIL 29. MAL SATIŞI MALIYET HAREKETI OLUŞTURULACAK STOK KARTININ SEÇILMESI                                                                                                    | 19 |
| ŞEKIL 30. MAL SATIŞI GELIR BELGESI ALANLARI                                                                                                    | 20 |
| ŞEKIL 31. MAL SATIŞI IŞLEM 1 UTARI SIMULASYONU                                                                                                    | 20 |
| ŞEKIL 32. MAL SATIŞI MALIYET HAREKETININ STOK KARTINA AKTARILMASI                                                                                                    |    |
| ŞEKIL 33. STOK SATIŞ KAYITLARININ STOK DEFTERINE AKTARILMASI                                                                                                    | 21 |
| ŞEKIL 34. STOK EK MALIYET GIDER KAYIT TURU                                                                                                    |    |
| ŞEKIL 35. STOK EK MALIYET MALIYET HAREKETININ STOK KARTINA AKTARILMASI                                                                                                    | 23 |
| ŞEKIL JU, JIUK EK MALIYET KAYITLAKININ JIUK DEFTEKINE AKTAKILMASI                                                                                                    | 23 |
| $\begin{array}{c} \textbf{J}_{1} \textbf{J}_{2} \textbf{J}_{1} \textbf{J}_{2} \textbf{J}_{1} \textbf{J}_{2} \textbf{J}_{2} \textbf{J}_$                                                                                                    | 24 |
| ANTAKILMADI (IMALI TILBAJI VE TIL JUNU)                                                                                                    |    |
| $\begin{array}{c} \textbf{\textbf{jo}} \textbf{\textbf{jo}} \textbf{jo}} \textbf{\textbf{jo}} \textbf{jo}} \textbf{\textbf{jo}} \textbf{\textbf{jo}} \textbf{\textbf{jo}} \textbf{jo}} \textbf{\textbf{jo}} \textbf{\textbf{jo}} \textbf{\textbf{jo}} \textbf{jo}} \textbf{\textbf{jo}} \textbf{jo}} \textbf{\textbf{jo}} \textbf{\textbf{jo}} \textbf{\textbf{jo}} \textbf{jo}} \textbf{\textbf{jo}} \textbf{\textbf{jo}} \textbf{jo}} \textbf{\textbf{jo}} \textbf{jo} \textbf{jo}} \textbf{jo} \textbf{jo} \textbf{jo} \textbf{jo} \textbf{jo}} \textbf{jo} \textbf{jo} \textbf{jo} \textbf{jo}} \textbf{jo} \textbf{jo} \textbf{jo}} \textbf{jo} \textbf{jo} \textbf{jo} \textbf{jo}} \textbf{jo} \textbf{jo} \textbf{jo}} \textbf{jo} \textbf{jo} \textbf{jo}} \textbf{jo} \textbf{jo} \textbf{jo} \textbf{jo}} \textbf{jo} \textbf{jo} \textbf{jo}} \textbf{jo} \textbf{jo} \textbf{jo}} \textbf{jo} \textbf{jo} \textbf{jo} \textbf{jo}} \textbf{jo} \textbf{jo} \textbf{jo}} \textbf{jo} \textbf{jo} \textbf{jo} \textbf{jo} \textbf{jo} \textbf{jo} \textbf{jo}} \textbf{jo} \textbf{jo} \textbf{jo} \textbf{jo} \textbf{jo} \textbf{jo} \textbf{jo} \textbf{jo} \textbf{jo} \textbf{jo} \textbf{jo} \textbf{jo}} \textbf{jo} \textbf{jo} \textbf{jo} \textbf{jo}} \textbf{jo} \textbf{jo} \textbf{jo} \textbf{jo} \textbf{jo} \textbf{jo} \textbf{jo} \textbf{jo} \textbf{jo} \textbf{jo} \textbf{jo} \textbf{jo} \textbf{jo} \textbf{jo} \textbf{jo} \textbf{jo} \textbf{jo} \textbf{jo} \textbf{jo} \textbf{jo} jo$ | 25 |
| AKIAKILMASI (AKA DUNEM)                                                                                                    | 25 |

| ŞEKİL 39. GELİR VE GİDER KAYITLARININ DEFTERE/RAPORA AKTARILMASI |    |
|------------------------------------------------------------------|----|
| Şekil 40. Gider Kayıtlarının Giderler Listesine Aktarılması      | 27 |
| ŞEKİL 41. GELİR KAYITLARININ GELİRLER LİSTESİNE AKTARILMASI      | 27 |

### 1. Stok Yönetimi

Stok işlemleri 1/1/2019 tarihinden itibaren ihtiyari olarak Sistemde yer alan **"Stok Yönetimi"** menüsü üzerinden takip edilebilecektir.

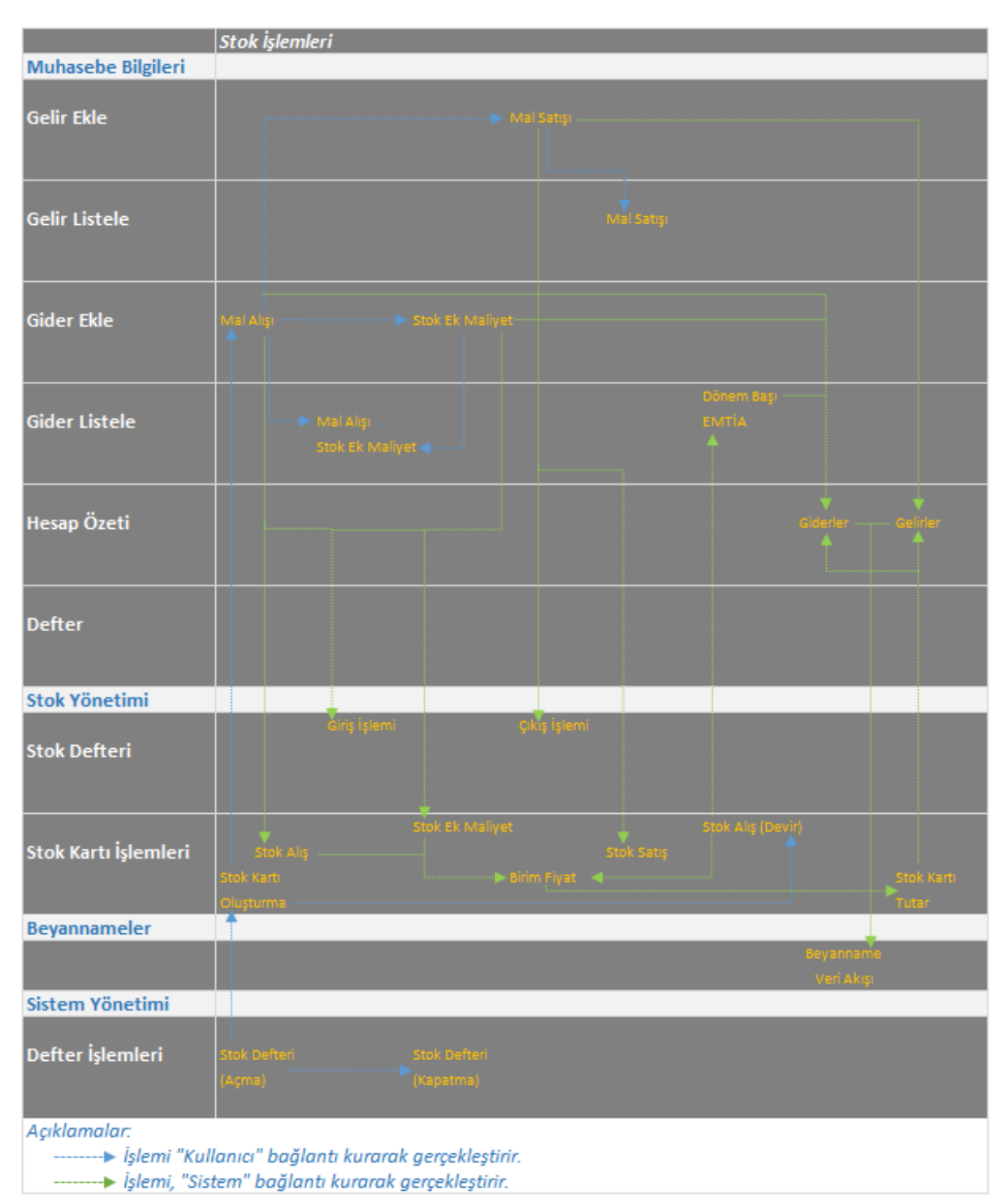

Şekil 1. Stok Yönetimi, Erişim ve İşlem Akış Şeması

#### 2. Stok Yönetimi Modülünü Aktifleştirme ve Stok Defteri Açma

Stok işlemleri, Defter Beyan Sistemi'nde "Muhasebe Bilgileri" "Stok Yönetimi" modülü kapsamında yürütülür. Stok yönetimi modülünü ticari kazançları basit usulde tespit edilen mükellefler ile işletme hesabı esasına göre defter tutan mükellefler kullanabilir. Modülün kullanılabilmesi için öncelikle "Defter İşlemleri" ekranından "Stok Defteri" açılır. Kullanıcı, "Kapalı" durumundaki "Stok Defteri"ni bulur ve "Aç" butonuna tıklar (Şekil 2).

| GELİR İDARESİ<br>BAŞKANLIĞI                                 |     |            |                    |               |                | b 555 🗘 🖻 |       | Ge Güv      |
|-------------------------------------------------------------|-----|------------|--------------------|---------------|----------------|-----------|-------|-------------|
|                                                             | Œ   | DEFTER İŞI | LEMLERİ            |               |                |           |       |             |
| Mükellef Bilgileri                                          | ~   | Vil        |                    |               |                |           |       |             |
| Muhasebe Bilgileri                                          | ~   | 2019       |                    | *             |                |           |       |             |
| Beyannameler                                                | ~   | Defter Yön | etimi              |               |                |           |       |             |
| Mali Bilgilerim                                             | ~   | AKTIF      | DEFTER TÜRÜ        | AÇILIŞ TARİHİ | KAPANIŞ TARİHİ | FAAL      | ORTAK | İşlem       |
| Sistem Yönetimi                                             | ^   |            | Amortisman Defteri | 01.01.2019    | Devam Ediyor   | ~         |       | 🖾 İşlem Yap |
| Kullanıcı Ekle<br>Kullanıcı Listele                         |     |            | İşletme Defteri    | 01.01.2019    | Devam Ediyor   | ~         |       | 🛛 İşlem Yap |
| Yetkilendirme İşlemler<br>Dış Sistem Kullanıcısı<br>Tanımla | l   | Stok Def   | teri               |               |                |           |       |             |
| Defter İşlemleri                                            |     |            | Durumu: Kapali     |               |                |           |       |             |
| Ayarlar                                                     |     |            | Eb Aç              |               |                |           |       |             |
| 🗲 Kendi Hesabıma Geri                                       | Dön |            |                    |               |                |           |       |             |

Şekil 2. Stok Defteri Açma İşlemi

"Aç" butonu, kullanıcıya sistemsel olarak belirlenen defter açılış tarihini gösterir. Kullanıcı, aynı ekrandan değerleme yöntemini seçer. (Şekil 3). Seçimi olanaklı değerleme yöntemleri aşağıdaki gibidir:

- Basit Ortalama
- Ağırlıklı Ortalama
- Hareketli Ağırlıklı Ortalama
- FIFO (İlk Giren İlk Çıkar)

Defter açma işlemi esnasında seçilen değerleme yöntemi, sonradan oluşacak birim fiyatları etkilediği için değiştirilemez. Değerleme yönteminin değiştirilebilmesi için defterin kapatılması ve sonradan tekrar açılması gerekmektedir.

Şekil 3. Stok Yönetimi Modülü

|                      | DEFTER Y   | Defter Açma                           |                                                            | ×     |       |       |
|----------------------|------------|---------------------------------------|------------------------------------------------------------|-------|-------|-------|
| Mükellef Bilgileri v | VI.        | • Stok defteri açılış onay tarihiniz: |                                                            |       |       |       |
|                      | Defter Vor | • Stok riaðarlama ventami-            |                                                            |       |       |       |
|                      | AKTR       | • Jok ougeneine jontenn.              | Basit Ortalama                                             |       | ORTAX | ISLEM |
|                      |            |                                       | Q.                                                         | ₽5 A; |       |       |
|                      |            |                                       | Ağırlıklı Ortalama                                         |       |       |       |
|                      | Stok Deft  |                                       | Hareketli Ağırlıklı Ortalama<br>FIFO (İlk Giren İlk Çıkar) |       |       |       |
|                      |            |                                       |                                                            |       |       |       |
|                      |            |                                       |                                                            |       |       |       |

Kullanıcı, değerleme yöntemi (Örnek olarak "Ağırlıklı Ortalama" yöntemi) seçtikten sonra **"Aç"** butonuna tıklar (Şekil 3). Stok defteri başarılı bir şekilde açıldıktan sonra **"Stok Yönetimi"** modülü menüde aktifleştirilmiş olur (Şekil 4).

| 6          | GELİR İDARESİ<br>BAŞKANLIĞI       |     |             |                           |               |                | Q₂SSS ⊉ I | 2         | 🚱 Güvenli Çıkış |
|------------|-----------------------------------|-----|-------------|---------------------------|---------------|----------------|-----------|-----------|-----------------|
|            |                                   | Œ   | DEFTER İŞI  | LEMLERİ                   |               |                |           |           |                 |
| 2          | Mükellef Bilgileri                | ~   | YI          |                           |               |                |           |           |                 |
| •          | Muhasebe Bilgileri                | ~   | 2019        |                           | *             |                |           |           |                 |
| <u>Jii</u> | Stok Yönetimi                     | ~   | Defter Yöne | timi                      |               |                |           |           |                 |
|            | Beyannameler                      | ~   | AKTIF       | DEFTER TÜRÜ               | AÇILIŞ TARİHİ | KAPANIŞ TARİHİ | FAAL      | ORTAK     | İŞLEM           |
|            | Mali Bilgilerim                   | ~   |             | Amortisman Defteri        | 01.01.2019    | Devam Ediyor   | ~         |           | 😰 İşlem Yap     |
| ٠          | Sistem Yönetimi                   | ^   |             | İşletme Defteri           | 01.01.2019    | Devam Ediyor   | 4         |           | 😰 İşlem Yap     |
|            | Kullanıcı Ekle                    |     |             |                           |               |                |           | · · · · · |                 |
|            | Kullanıcı Listele                 |     | Stok Defit  | ari                       |               |                |           |           |                 |
|            | Yetkilendirme İşlemler            | i I | Show Deta   |                           |               |                |           |           |                 |
|            | Dış Sistem Kullanıcısı<br>Tanımla |     |             | Açılış Tarihi: 01.01.2019 |               |                |           |           |                 |
|            | Defter İşlemleri                  |     |             | 😑 Kapat                   |               |                |           |           |                 |
|            | Ayarlar                           |     |             |                           |               |                |           |           |                 |
| 3          | Kendi Hesabıma Geri               | Dön |             |                           |               |                |           |           |                 |

Şekil 4. Stok Yönetimi Modülü

# 3. Stok Defteri Kaldırma

Modülün pasif hale getirilmesi için öncelikle **"Defter İşlemleri"** ekranındaki **"Stok Defteri"** bulunur. Kullanıcı, **"Açık"** durumundaki **"Stok Defteri"**ni bulur ve **"Kapat"** butonuna tıklar (Şekil 4).

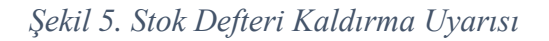

| G          | GELİR İDARESİ<br>BAŞKANLIĞI                 |     |    |               |                           |                                 | 2              | 555 <b>A</b> E | 1     | 😝 Güvenli Çıkış |
|------------|---------------------------------------------|-----|----|---------------|---------------------------|---------------------------------|----------------|----------------|-------|-----------------|
|            |                                             | Œ   | DE | efter İşle    | MLERI                     |                                 |                |                |       |                 |
| -          | Mükellef Bilgileri                          | ~   | Y  | a             |                           |                                 |                |                |       |                 |
| ▦          | Muhasebe Bilgileri                          | ~   |    | 2019          |                           | *                               |                |                |       |                 |
| <b>J</b> # |                                             | ~   |    | Defter Yöneti | mi                        |                                 | 1              |                |       |                 |
| B          |                                             | ~   |    | AKTIF         | DEFTER TÜRÜ               |                                 | KAPANIŞ TARİHİ | FAAL           | ORTAK | İşlem           |
|            | Mali Bilgilerim                             | ~   |    |               | Amortisman Defteri        |                                 | Devam Ediyor   | ~              |       | 🛃 İşlem Vap     |
| \$         |                                             | ^   |    |               | işletme Defteri           | Stok Defterini kaldırmaktasınız | Devam Ediyor   | ~              |       | 🖾 İşlem Yapı    |
|            |                                             |     |    |               |                           |                                 |                |                |       |                 |
|            | Kullanici Listele<br>Yetkilendirme İslemler | 4   |    | Stok Defter   |                           | Tamam Vazgeç                    |                |                |       |                 |
|            | Dış Sistem Kullanıcısı<br>Tanımla           |     |    |               | Açılış Tarihi: 01.01.2019 |                                 |                |                |       |                 |
|            | Defter İşlemleri                            |     |    |               | 🗢 Kapat                   |                                 |                |                |       |                 |
|            |                                             |     |    |               |                           |                                 |                |                |       |                 |
| 0          | Kendi Hesabıma Geri                         | Dön |    |               |                           |                                 |                |                |       |                 |

Kullanıcı, gelen uyarıdaki **"Kapat"** opsiyonunu seçer (Şekil 5) ise defter kaldırılır (Şekil 6). Bu uyarıdaki "Vazgeç" opsiyonu ile kaldırma işleminden vazgeçilebilir.

| GELIR İDARESI<br>BAŞKANLIĞI                                  |     |              |                    |               |                | Ra 555 🗘 🖻 | 3     | Gave        |
|--------------------------------------------------------------|-----|--------------|--------------------|---------------|----------------|------------|-------|-------------|
|                                                              | æ   | DEFTER İŞLI  | EMLERİ             |               |                |            |       |             |
| Mükellef Bilgileri                                           | ~   | YI           |                    |               |                |            |       |             |
| Muhasebe Bilgileri                                           | ~   | 2019         |                    | •             |                |            |       |             |
| Beyannameler                                                 | ~   | Defter Yönet | limi               |               |                |            |       |             |
| Mali Bilgilerim                                              | ~   | AKTIF        | DEFTER TÜRÜ        | AÇILIŞ TARİHİ | KAPANIŞ TARİHİ | FAAL       | ORTAK | İŞLEM       |
| Sistem Yönetimi                                              | ~   |              | Amortisman Defteri | 01.01.2019    | Devam Ediyor   | ~          |       | 🖾 İşlem Yap |
| Kullanıcı Ekle<br>Kullanıcı Listele                          |     |              | İşletme Defteri    | 01.01.2019    | Devam Ediyor   | ~          |       | 🛛 İşlem Yap |
| Yetkilendirme İşlemleri<br>Dış Sistem Kullanıcısı<br>Tanımla | ŝ.  | Stok Defte   | sri                |               |                |            |       |             |
| Defter İşlemleri                                             |     |              | Durumu: Kapalı     |               |                |            |       |             |
| Ayarlar                                                      |     |              | Eb Aş              |               |                |            |       |             |
| 🖁 Kendi Hesabıma Geri D                                      | Dön |              |                    |               |                |            |       |             |

Şekil 6. Stok Defterinin Kaldırılması ve Stok Yönetimi Modülünün Pasif Hale Gelmesi

Stok defteri açık olan kullanıcı, stok kartları ile bağlantılı gider veya gelir kaydı girmiş ise bu kullanıcı, stok defterini kaldırmadan önce söz konusu gelir ve gider kayıtlarını silmesi gerekir. Stok defterine girilen gelir ve gider kayıtları silinmediği taktirde, hata ile karşılaşır ve defteri kaldıramadan işlem sonlanır (Şekil 7).

Şekil 7. Gelir – Gider Kaydı Bulunması Durumunda Stok Defterinin Kaldırılamaması

| 6          | GELİR İDARESİ<br>BAŞKANLIĞI |     |   |               |                    |                                                    |                              | R2 555 A | 2     | 😝 Güvenli Çıkış |
|------------|-----------------------------|-----|---|---------------|--------------------|----------------------------------------------------|------------------------------|----------|-------|-----------------|
|            |                             | ≡   | D | EFTER İŞLI    | EMLERİ             |                                                    |                              |          |       |                 |
| 2          | Mükellef Bilgileri          | ~   | , | nt            |                    |                                                    |                              |          |       |                 |
| ₩          | Muhasebe Bilgileri          | ~   |   | 2019          |                    | •                                                  |                              |          |       |                 |
| <u>]</u> # | Stok Yönetimi               | ~   |   | Defter Yöneti | imi                |                                                    |                              |          |       |                 |
| 6          | Beyannameler                | ~   |   | AKTIF         | DEFTER TÜRÜ        | AÇILIŞ TARİHİ                                      | KAPANIŞ TARİHİ               | FAAL     | ORTAK | İŞLEM           |
| liit       | Mali Bilgilerim             | ~   |   |               | Amortisman Defteri | 01.01.2019                                         | Devam Ediyor                 | ~        |       | 🔁 İşlem Yap     |
| *          |                             | ~   |   |               | İşletme Defteri    | 01.01.2019                                         | Devam Ediyor                 | ~        |       | Işlem Yap       |
|            |                             |     |   |               |                    |                                                    |                              |          |       |                 |
|            |                             |     |   | Stok Defter   | ri                 | $\langle \rangle$                                  |                              |          | - 1   |                 |
|            | Yetkilendirme Işlemler      | ' I |   |               |                    | $\bigcirc$                                         |                              |          | - 1   |                 |
|            | Tanimla                     |     |   |               |                    | Defterinizi kapatmak için önce mevcut stok gelir - | gider kayıtlarınızı siliniz! |          | - 1   |                 |
|            | Defter İşlemleri            |     |   |               |                    | Tamam                                              |                              |          | _     |                 |
|            | Ayarlar                     |     |   |               |                    | Landaria                                           |                              |          |       |                 |
| 3          | Kendi Hesabima Geri         | Dân |   |               |                    |                                                    |                              |          |       |                 |

#### 4. Stok Kartı Oluşturma

Stok alış ve satış işlemleri ve bu işlemler ile bağlantılı oluşan maliyet hareketleri **"Stok Kartları"** ile takip edilir. Stok gelir ve gider kayıtlarının oluşturulabilmesi için kullanıcının ilk olarak **"Stok Kartı"** oluşturması gerekmektedir. **"Stok Kartı"**, benzer olmayan bir kod ile oluşturulur ve stok işlemleri sırasında bu kod kullanılır. (Şekil 8).

| 6  | GELİR İDARESİ<br>BAŞKANLIĞI |     |                   |                      |                     |                    |                    |                  |         | Q1 555 Q     |                                | G+ Güvenli Ç |
|----|-----------------------------|-----|-------------------|----------------------|---------------------|--------------------|--------------------|------------------|---------|--------------|--------------------------------|--------------|
|    |                             | œ   | STOK KARTI İŞ     | LEMLERİ              |                     |                    |                    |                  |         |              |                                |              |
| 2  | Mükellef Bilgileri          | ~   |                   | 1                    |                     |                    |                    |                  |         |              |                                |              |
| ⊟  | Muhasebe Bilgileri          | ~   | Başlık Bilgileri  |                      |                     |                    |                    |                  | Stok Ka | artı Listesi |                                | ٩            |
| 14 | Stok Yönetimi               | •   | Stok Kodu         | -                    | Stok Adı            |                    | Açıklama (Stok Kar | rtı)             |         | Stok Kodu    | Stok Adı                       | Miktar       |
| Ē  | Stok Kartı İşlemleri        |     | Stok Kodu         |                      | Stok Adı            |                    | Stok Kartı açıkla  |                  | 0       | PC_002       | Toshiba Bilgisayar             | 0            |
|    | -<br>Stok Defteri           |     | Stok Cinsi        |                      | Stok Kategorisi     |                    | Birim              |                  |         | PC_001       | As. Notebook                   | 0            |
| È  | Beyannameler                | ~   | Stok cinsi        |                      | Stok kategorisi     | ٩                  | Birim              |                  |         |              | < 1 >                          |              |
|    | Mali Bilgilarim             |     | Gerçek Maliyet    |                      | Belirleyici Numara  |                    | Özel Tanımlama     |                  |         |              | 2 Kayıttarı 1-2 Arası Kayıtlar |              |
|    | and ongoes and              | Ť   | Yok               | Var                  |                     |                    |                    |                  |         |              |                                |              |
|    | Sistem Yönetimi             | ~   |                   |                      |                     |                    |                    |                  |         |              |                                |              |
| ວ  | Kendi Hesabıma Geri D       | lõn |                   |                      |                     |                    |                    | Oluştur 😮 Vazgeç |         |              |                                |              |
|    |                             |     | Maliyet Hareketle | eri                  |                     |                    |                    |                  |         |              |                                |              |
|    |                             |     | No                | Deftere Kayıt Tarihi | İşlem Türü          | Miktar             | Birim Fiyat        | Tutar (İşlem)    |         |              |                                |              |
|    |                             |     |                   |                      | Listelenecek Hareke | t Bulunmamaktadır. |                    |                  |         |              |                                |              |
|    |                             |     |                   |                      |                     |                    |                    |                  |         |              |                                |              |

Şekil 8. Stok Kartı İşlemleri

Kullanıcı, "Stok Yönetimi" ekranından "Stok Kartı İşlemleri"ne gider (Şekil 8). Başlık bilgileri alanındaki, girişi zorunlu alanları (Stok Kodu, Stok Adı, Stok Cinsi, Stok Kategorisi, Birim), sonradan giriş ve çıkışı yapılacak olan stok özelliklerine uygun olarak doldurur. "Stok Kategorisi" seçimi için "Arama" butonunu kullanır. Önce üst kategoriyi, sonra da bu üst kategorinin alt kırılımı olan stok kategorisini belirleyerek "Seç" butonuna tıklar (Şekil 9).

# Şekil 9. Stok Kategorisi Seçimi

| 6    | GELİR İDARESİ<br>BAŞKANLIĞI |                                                                                                |                                                                                        | 😝 Güvenli Çıkış |
|------|-----------------------------|------------------------------------------------------------------------------------------------|----------------------------------------------------------------------------------------|-----------------|
|      |                             | STOK KARTI İŞLEMLERİ                                                                           |                                                                                        |                 |
|      |                             | Stok kategorisini seçiniz:                                                                     | ×                                                                                      |                 |
| ₩    |                             | Stok üst kategorileri:                                                                         | Stok kategorileri:                                                                     |                 |
| 7.14 |                             | Tarım, ormancılık ve balıkçılık ürünleri                                                       | Ana metaller                                                                           | Miktar          |
|      |                             | Cevher ve minareler; elektrik, gaz ve su                                                       | Fabrikasyon metal ürünler, makine ve ekipmanlar hariç                                  |                 |
|      |                             | <ul> <li>Gıda ürünleri, içecekler, tütün, tekel; tekstiller, giysi ve deri ürünleri</li> </ul> | Genel amaçlı makineler                                                                 |                 |
|      |                             | Taşınabilir diğer ürünler (metal ürünler, makineler ve cihazlar hariç)                         | Özel amaçlı makineler                                                                  |                 |
| Ľ    |                             | Metal ürünler, makine ve ekipmanlar     Szçili o                                               | Büro, muhasebe ve hesaplama makineleri     Szcili o                                    |                 |
| .8.  |                             | Inşaat ve inşaat malzemeleri                                                                   | Elektrikli makine ve cihazlar                                                          |                 |
|      |                             |                                                                                                | Radyo, televizyon ve iletişim ekipman ve cihazları                                     |                 |
| - 🌣  |                             |                                                                                                | Tibbi cihazlar, hassa ve optik aletler, kol ve cep saatleri ile duvar ve masa saatleri |                 |
| Q    |                             |                                                                                                | Tagıma ekipmanları                                                                     |                 |
|      |                             |                                                                                                | e se;                                                                                  |                 |
|      |                             | No Deftere Kayıt Tarihi İşlem Türü Miktar                                                      | Birim Fiyat Tutar (İşlem)                                                              |                 |
|      |                             |                                                                                                |                                                                                        |                 |

Zorunlu alanları dolduran kullanıcı (Şekil 10) **"Oluştur"** butonuna tıkladığında **"Stok Kartı"** başarı ile oluşturulur, diğer stok kartları listesi arasında yerini alır ve maliyet hareket kaydı için hazır duruma gelir (Şekil 11).

| GELIR IDARES          |         |                    |                      |   |                     |                    |                            |                                               |         | ୟ 555 🗘      |                               | (+ Güvenli ( |
|-----------------------|---------|--------------------|----------------------|---|---------------------|--------------------|----------------------------|-----------------------------------------------|---------|--------------|-------------------------------|--------------|
|                       | Œ       | STOK KART          | I İŞLEMLERİ          |   |                     |                    |                            |                                               |         |              |                               |              |
| Aükellef Bilgileri    | ~       |                    |                      |   |                     |                    |                            |                                               |         |              |                               |              |
| Muhasebe Bilgileri    | ~       | Başlık Bilgile     | ri                   |   |                     |                    |                            |                                               | Stok Ka | artı Listesi |                               | ٩            |
| Ju. Stok Yönetimi     |         | Stok Kodu          |                      |   | Stok Adı            |                    | Açıklama (Stok Kar         | ti)                                           |         | Stok Kodu    | Stok Adı                      | Miktar       |
| en la Kanta la Lamita |         | PC_003             |                      |   | Lenovo              |                    | Bilgisayarlar              |                                               | 0       | PC_002       | Toshiba Bilgisayar            | 0            |
| Stok Karti işlemle    | n       | Stok Cinsi         |                      |   | Stok Kategorisi     |                    | Birim                      |                                               | Θ       | PC_001       | As. Notebook                  | 0            |
| Stok Defteri          |         | Ticari M           | ai                   | - | Būro, muhasebe ve h | esaplami 🔍         | Adet                       | -                                             |         |              |                               |              |
| Beyannameler          | ~       |                    |                      | Q | Belirleyici Numara  |                    | Özel Tanımlama             |                                               |         |              | 2 Kayıttan 1-2 Arası Kayıtlar |              |
| 📋 Mali Bilgilerim     | ~       | at so that         |                      |   |                     |                    | Özel Tanımlama             |                                               |         |              |                               |              |
| 💼 Sistem Yönetimi     | ~       | Ticari Ma          | Ш                    |   |                     |                    | Stok kartı oluşturmak için | önce zorunlu alanları doldurunu               | 12.     |              |                               |              |
| 🗧 Kendi Hesabıma G    | eri Dön | Hammai<br>Yari Mar | fde<br>nul           |   |                     |                    | Ardından "Ok               | iştur" butonuna basınız<br>Oluştur 🛛 😒 Vazgeç |         |              |                               |              |
|                       |         | Mamul              | ettesset t           | _ |                     |                    |                            |                                               |         |              |                               |              |
|                       |         | No                 | Deftere Kayıt Tarihi |   | İşlem Türü          | Miktar             | Birim Fiyat                | Tutar (İşlem)                                 |         |              |                               |              |
|                       |         |                    |                      |   | Listelenecek Hareke | t Bulunmamaktadır. |                            |                                               |         |              |                               |              |
|                       |         |                    |                      |   |                     |                    |                            |                                               |         |              |                               |              |

Şekil 10. Stok Kartı Oluşturma

Oluşturulan tüm stok kartları, sonradan kullanıcının ulaşabilmesi için **"Stok Kartı Listesi"** alanında tutulur. Kullanıcı, stok kartlarını **"Arama"** butonu yardımını kullanarak bulabilir. Kullanıcı, listedeki herhangi bir satırın üzerine bir kez tıkladığında stok kartı başlık bilgileri ve maliyet hareketleri ekrana aktarılmış olur (Şekil 11). Stok kartında herhangi bir hareket yok ise **"Maliyet Hareketleri"** satırlarında herhangi bir kayıt listelenmez.

## Şekil 11. Stok Kartı Listesi

| 6  | GELİR İDARESİ<br>BAŞKANLIĞI |       |                  |                      |   |                     |                    |                      |                  |    |         | Q1 555 🗘    |                               | 🕞 Güvenli Çıkı |
|----|-----------------------------|-------|------------------|----------------------|---|---------------------|--------------------|----------------------|------------------|----|---------|-------------|-------------------------------|----------------|
|    |                             | Œ     | STOK KARTI       | İŞLEMLERİ            |   |                     |                    |                      |                  |    |         |             |                               |                |
| 4  | Mükellef Bilgileri          | ~     |                  |                      |   |                     |                    |                      |                  |    |         |             |                               |                |
| ⊟  | Muhasebe Bilgileri          | ~     | Başlık Bilgileri |                      |   |                     |                    |                      |                  |    | Stok Ka | rtı Listesi |                               | ٩              |
| 14 | Stok Yönetimi               | •     | Stok Kodu        |                      |   | Stok Adı            |                    | Açıklama (Stok Kartı | 1)               |    |         | Stok Kodu   | Stok Adı                      | Miktar         |
|    | Stok Kartı İslemleri        |       | PC_003           |                      |   | Lenovo              |                    | Bilgisayarlar        |                  |    | ۰       | PC_003      | Lenovo                        | 0              |
|    | Stok Defteri                |       | Stok Cinsi       |                      |   | Stok Kategorisi     |                    | Birim                |                  |    | 0       | COMP_001    | Intel İşlemci                 | 0              |
|    | Bevannameler                |       | Ticari Mal       |                      | * | Büro, muhasebe ve h | esaplam: 🔍         | Adet                 |                  | *  | 0       | PC_002      | Toshiba Bilgisayar            | 0              |
|    | ocjumanele                  | Ť     | Gerçek Maliye    | et                   |   | Belirleyici Numara  |                    | Özel Tanımlama       |                  |    |         | PC_001      | AS. NOTEDOOK                  | 0              |
|    | Mali Bilgilerim             | ~     | Yok              | Var                  |   |                     |                    |                      |                  |    |         |             | < 1 >                         |                |
| ٠  | Sistem Yönetimi             | ~     |                  |                      |   |                     |                    |                      |                  |    |         |             | 4 Kayıttan 1-4 Arası Kayıtlar |                |
| С  | Kendi Hesabıma Ger          | i Dōn |                  |                      |   |                     | 6                  | ) Kartı Sil 🔁 ≓ Sto  | k Devir 🛛 😣 Vazg | eç |         |             |                               |                |
|    |                             |       | Maliyet Harek    | etleri               |   |                     |                    |                      |                  |    |         |             |                               |                |
|    |                             |       | No               | Deftere Kayıt Tarihi |   | İşlem Türü          | Miktar             | Birim Fiyat          | Tutar (İşlem)    |    |         |             |                               |                |
|    |                             |       |                  |                      |   | Listelenecek Hareke | t Bulunmamaktadır. |                      |                  |    |         |             |                               |                |
|    |                             |       |                  |                      |   |                     |                    |                      |                  |    |         |             |                               |                |
|    |                             |       |                  |                      |   |                     |                    |                      |                  |    |         |             |                               |                |

#### 5. Stok Devir Kaydı Oluşturma

Mükellefiyeti önceki yıllarda başlamış bir kullanıcı, stoklarını ilk kez sistemde takip etmek istediğinde önceki yıldan gelen stoklarını sisteme kaydeder. Mükellefiyeti yıl içerisinde başlamış kullanıcı için devreden stok söz konusu değildir ve sisteme herhangi bir devir kaydı yapmaz. Stok devir kaydı yapmak isteyen kullanıcı ilk olarak devir kaydını gireceği stok kartını seçer (Şekil 12).

| GELİR İDARESİ<br>BAŞKANLIĞI |    |                  |                      |                     |                    |                      |                  |                 | PQ 555 🗘    |                               | € <b>+</b> Güve |
|-----------------------------|----|------------------|----------------------|---------------------|--------------------|----------------------|------------------|-----------------|-------------|-------------------------------|-----------------|
|                             | œ  | STOK KARTI       | İŞLEMLERİ            |                     |                    |                      |                  |                 |             |                               |                 |
| Mükellef Bilgileri          | ~  |                  |                      |                     |                    |                      |                  |                 |             |                               |                 |
| Muhasebe Bilgileri          | ~  | Başlık Bilgileri |                      |                     |                    |                      |                  | Stok Ka         | rtı Listesi |                               |                 |
| Stok Yönetimi               |    | Stok Kodu        |                      | Stok Adı            |                    | Açıklama (Stok Kartı | )                |                 | Stok Kodu   | Stok Adı                      | Miktar          |
|                             | ^  | Stok Kodu        |                      | Stok Adı            |                    | Stok Kartı açıkları  |                  | Θ               | PC_003      | Lenovo                        |                 |
| Stok Kartı işlemleri        |    | Stok Cinsi       |                      | Stok Kategorisi     |                    | Birim                |                  | 0               | COMP_001    | Intel İşlemci                 |                 |
| Stok Derten                 |    | Stok cinsi       |                      | · Ston Entreporter  | Q                  | Birim                | -                | 0               | PC_002      | Toshiba Bilgisayar            |                 |
| Beyannameler                | ~  | Gercek Malive    | rt.                  | Belirlevici Numara  |                    | Özel Tanımlama       |                  | Θ               | PC_001      | As. Notebook                  |                 |
| Mali Bilgilerim             | ~  | Yok              | Var                  |                     |                    |                      |                  |                 |             | < 1 >                         |                 |
| Sistem Yönetimi             | ~  |                  |                      |                     |                    | -                    |                  |                 | _           | 4 Kayıttan 1-4 Arası Kayıtlar |                 |
| Kendi Hesabıma Geri D       | ōn |                  |                      |                     |                    | B                    | oluştur O Vazgeç | demek için kulı | ariirikz    |                               |                 |
|                             |    | Maliyet Hareki   | etleri               |                     |                    |                      |                  |                 |             |                               |                 |
|                             |    | No               | Deftere Kayıt Tarihi | İşlem Türü          | Miktar             | Birim Fiyat          | Tutar (İşlem)    |                 |             |                               |                 |
|                             |    |                  |                      | Listelenecek Hareke | t Bulunmamaktadır. |                      |                  |                 |             |                               |                 |

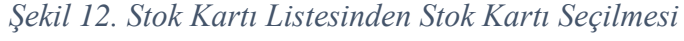

Kullanıcı, "Stok Devir" kaydına başlamak için "Stok Devir" butonuna tıklar (Şekil 13).

Şekil 13. Stok Devir Butonu

| 6   | GELİR İDARESİ<br>BAŞKANLIĞI |     |                      |        |                     |                    |                    |                   |     |         | Q1 555 🗘     |                             | 🕞 Güvenli Çıkış |
|-----|-----------------------------|-----|----------------------|--------|---------------------|--------------------|--------------------|-------------------|-----|---------|--------------|-----------------------------|-----------------|
|     |                             | æ   | STOK KARTI İŞLEMLERİ |        |                     |                    |                    |                   |     |         |              |                             |                 |
| 2   | Mükellef Bilgileri          | ~   |                      |        |                     |                    |                    |                   |     |         |              |                             |                 |
| ⊟   | Muhasebe Bilgileri          | ~   | Başlık Bilgileri     |        |                     |                    |                    |                   |     | Stok Ki | artı Listesi |                             | <b>Q</b>        |
| Ŀ   | Stok Yönetimi               |     | Stok Kodu            |        | Stok Adı            |                    | Açıklama (Stok Kar | ti)               |     |         | Stok Kodu    | Stok Adı                    | Miktar          |
| 0-  | Stok Kartı İslemleri        |     | COMP_001             |        | İşlemci             |                    | Intel              |                   |     | ۲       | COMP_001     | İşlemci                     | 0               |
|     | Stok Defteri                |     | Stok Cinsi           |        | Stok Kategorisi     |                    | Birim              |                   |     | 0       | PC_002       | bilgisayar                  | 10              |
|     | Devene amalas               |     | Ticari Mal           | ~      | Büro, muhasebe ve h | esaplami 🔍         | Adet               |                   | *   | 0       | PC_001       | bilgisayar                  | 20              |
|     | beyannameler                | Ň   | Gerçek Maliyet       |        | Belirleyici Numara  |                    | Özel Tanımlama     |                   |     |         |              | < 1 >                       |                 |
| (=) | Mali Bilgilerim             | ~   | Yok Var              |        |                     |                    |                    |                   |     |         | 3            | Kayıttan 1-3 Arası Kayıtlar |                 |
| ۵   | Sistem Yönetimi             | ~   |                      |        |                     |                    |                    |                   |     |         |              |                             |                 |
| С   | Kendi Hesabıma Geri         | Dön |                      |        |                     | đ                  | ) Kartı Sil 🗮 🛱 St | ok Devir 🙁 😒 Vazg | geç |         |              |                             |                 |
|     |                             |     | Maliyet Hareketleri  |        |                     |                    |                    |                   |     |         |              |                             |                 |
|     |                             |     | No Deftere Kayıt     | larihi | İşlem Türü          | Miktar             | Birim Fiyat        | Tutar (İşlem)     |     |         |              |                             |                 |
|     |                             |     |                      |        | Listelenecek Hareke | t Bulunmamaktadır. |                    |                   |     |         |              |                             |                 |
|     |                             |     |                      |        |                     |                    |                    |                   |     |         |              |                             |                 |
|     |                             |     |                      |        |                     |                    |                    |                   |     |         |              |                             |                 |

**"Stok Devir"** butonu, stok devir kaydının girileceği alanı ekranda kullanıcıya gösterir (Şekil 14)

| ſ    |   |                              |                                                 |                   |             | А2 SSS Д ⊠        | 🕞 Güvenli Çıkış |
|------|---|------------------------------|-------------------------------------------------|-------------------|-------------|-------------------|-----------------|
|      | Ē | STOK KARTI İŞLEMLERİ         |                                                 |                   |             |                   |                 |
| -    |   | Stok devir kaydınızı giriniz |                                                 |                   |             | ×                 |                 |
| ▦    | ~ | Miktar                       | Tutar                                           |                   | Birim Fiyat |                   |                 |
|      | ^ |                              | Miktar giriniz.                                 |                   |             | 0,00              | Miktar          |
|      |   |                              |                                                 |                   |             | × İptal + Ekle    |                 |
|      |   | Ticari Mal                   | <ul> <li>Büro, muhasebe ve hesaplam;</li> </ul> | Q Adet            |             | PC_001 bilgisayar |                 |
|      |   | Gerçek Maliyet               |                                                 |                   |             | < 1 ×             |                 |
| ())) |   | Yok Var                      |                                                 |                   |             |                   |                 |
| \$   |   |                              |                                                 |                   |             |                   |                 |
| C    |   |                              |                                                 | ▲ Karti Sil       |             |                   |                 |
|      |   |                              |                                                 |                   |             |                   |                 |
|      |   | No Deftere Kayıt Tarihi      | İşlem Türü Miktar                               | Birim Fiyat Tutar | r (İşlem)   |                   |                 |
|      |   |                              |                                                 |                   |             |                   |                 |
|      |   |                              |                                                 |                   |             |                   |                 |
|      |   |                              |                                                 |                   |             |                   |                 |

Şekil 14. Stok Devir Kaydı

Stok devir kaydı için devreden miktar değeri ve devreden tutarın girilmesi zorunludur. Kullanıcı "**Miktar**" ve "**Tutar**" alanlarına giriş yapar ve sistem bu bilgileri kullanarak "**Birim Fiyat**" hesaplar. Kullanıcı, devir kaydını tamamlamak için "**Ekle**" butonuna tıklar (Şekil 15).

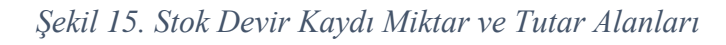

| 6     |  |                |                      |                                         |             |             |                    | Q 555 \$            | G Güvenli Çıkış |
|-------|--|----------------|----------------------|-----------------------------------------|-------------|-------------|--------------------|---------------------|-----------------|
|       |  | STOK KARTI     | İŞLEMLERİ            |                                         |             |             |                    |                     |                 |
| •     |  | Stok devir kay | dınızı giriniz       |                                         |             |             |                    | ×                   |                 |
| ▦     |  | Miktar         |                      | Tutar                                   |             |             | Birim Fiyat        |                     | ٩               |
| 74    |  |                |                      | 10                                      |             | 12.5        | 00,00              | 1.250,00            | Miktar          |
|       |  |                |                      |                                         |             |             |                    | × iptal + Ekle      | 10              |
| =     |  | Ticari Mal     |                      | <ul> <li>Büro, muhasebe ve h</li> </ul> | nesaplami Q | Adet        |                    | O PC_001 bilgisayar | 20              |
|       |  |                |                      |                                         |             |             |                    | < 1 >               |                 |
| (iii) |  | Yok O          | Var                  |                                         |             |             |                    |                     |                 |
| \$    |  |                |                      |                                         |             |             |                    |                     |                 |
| 0     |  |                |                      |                                         |             |             | k Devir 🖸 🕄 Vazgeç |                     |                 |
|       |  |                |                      |                                         |             |             |                    |                     |                 |
|       |  | No             | Deftere Kayıt Tarihi | İşlem Türü                              | Miktar      | Birim Fiyat | Tutar (İşlem)      |                     |                 |
|       |  |                |                      |                                         |             |             |                    |                     |                 |
|       |  |                |                      |                                         |             |             |                    |                     |                 |

Kullanıcının **"Ekle"** butonuna tıklamasının ardından girilen stok devir kaydı, **"Stok Kartı"**na **"Stok alışı (devir)"** türündeki maliyet hareketi olarak yansır (Şekil 16). Bu hareket karttaki ilk harekettir (No: 1) ve tarihi mali yılbaşıdır. Stok devir kaydı, stok kartı kullanılabilir miktarını ve seçilmiş olan değerleme yöntemine uygun olarak stok kartı birim fiyatını ve tutarını değiştirir.

| 6  | GELİR İDARESİ<br>BAŞKANLIĞI |     |     |                 |                      |   |                     |             |                    |                    |   |         | ₽a sss 🗘    |                               | 🕞 Güvenli Çıkış |
|----|-----------------------------|-----|-----|-----------------|----------------------|---|---------------------|-------------|--------------------|--------------------|---|---------|-------------|-------------------------------|-----------------|
|    |                             | Œ   | STO | K KARTI         | İŞLEMLERİ            |   |                     |             |                    |                    |   |         |             |                               |                 |
| 2  | Mükellef Bilgileri          | ~   |     |                 |                      |   |                     |             |                    |                    |   |         |             |                               | _               |
| ₩  | Muhasebe Bilgileri          | ~   | B   | aşlık Bilgileri |                      |   |                     |             |                    |                    | 1 | Stok Ka | rtı Listesi |                               | ٩               |
| 79 | Stok Yönetimi               | •   |     | Stok Kodu       |                      |   | Stok Adı            |             | Açıklama (Stok Ka  | rti)               |   |         | Stok Kodu   | Stok Adı                      | Miktar          |
|    | Stok Kartı İslemleri        |     |     | COMP_001        |                      |   | İşlemci             |             | intel              |                    |   | ۲       | COMP_001    | İşlemci                       | 10              |
|    | Stok Defteri                |     | 1   | Stok Cinsi      |                      |   | Stok Kategorisi     |             | Birim              |                    |   | 0       | PC_002      | bilgisayar                    | 10              |
| P  | Beyannameler                | ~   |     | Ticari Mal      |                      | * | Büro, muhasebe ve   | hesaplami 🔍 | Adet               |                    |   |         | PC_001      | bilgisayar                    | 20              |
|    | Mali Bilgilorim             |     |     | Gerçek Maliyi   | et                   |   | Belirleyici Numara  |             | Özel Tanımlama     |                    |   |         |             | < 1 >                         |                 |
|    | Mail bilgireritti           | Ň   |     | Yok U           | Var                  |   |                     |             |                    |                    |   |         |             | l Kayıttan 1-3 Arası Kayıtlar |                 |
| •  | Sistem Yönetimi             | ~   |     |                 |                      |   |                     |             |                    |                    |   |         |             |                               |                 |
| ວ  | Kendi Hesabıma Geri         | Dön |     |                 |                      |   |                     |             | 🌐 Kartı Sil 🛛 ≓ Si | tok Devir 📀 Vazgeç |   |         |             |                               |                 |
|    |                             |     |     | tall of Llarak  | atlari               |   |                     |             |                    |                    |   |         |             |                               |                 |
|    |                             |     |     | naliyet Harek   | eden                 |   |                     |             |                    |                    |   |         |             |                               |                 |
|    |                             |     |     | No              | Deftere Kayıt Tarihi |   | İşlem Türü          | Miktar      | Birim Fiyat        | Tutar (İşlem)      |   |         |             |                               |                 |
|    |                             |     |     | 1               | 01.01.2018           |   | Stok alış (devir)   | 10+         | 1.250,00           | 12.500,00          | D |         |             |                               |                 |
|    |                             |     |     | Girişler Topl   | ami                  |   |                     | 10          |                    | 12.500.01          | 0 |         |             |                               |                 |
|    |                             |     |     | Çıkışlar Topl   | ami                  |   |                     | 0           |                    | 0,01               | D |         |             |                               |                 |
|    |                             |     |     | Kullanılabil    | ir Miktar            |   |                     | 10          | 1.250,00           | 12.500,00          | D |         |             |                               |                 |
|    |                             |     |     |                 |                      |   | <<br>1 Kayıttarı 1- | 1 >         |                    |                    |   |         |             |                               |                 |

#### Şekil 16. Stok Alış (Devir) Maliyet Hareketi

Girilen stok devir kaydı ile sistemde otomatik olarak "Dönem Başı EMTİA" gider belgesi oluşur (Şekil 17). Dönem Başı EMTİA gider belgesinin toplam tutarı, stok kartlarına girilen stok devir kayıtlarına ait tutarların toplamına eşittir. Kullanıcı, stok kartına ilk kez stok devir kaydı girince oluşur; sonraki devir kayıtları ile güncellenir. Başka bir deyişle, stok devir kayıtları sonucu sistem tarafından otomatik olarak yönetilen tek bir adet gider belgesi mevcuttur.

| GELIR IDAR        | RESİ<br>IĞI         |   |                       |                |       |                  |       |                        |   |                  |          |     | 2              | <u>ኳ 555</u> | ₽ 🖾            |                  | ¢                         | Güvenli Çık |
|-------------------|---------------------|---|-----------------------|----------------|-------|------------------|-------|------------------------|---|------------------|----------|-----|----------------|--------------|----------------|------------------|---------------------------|-------------|
|                   | 歪                   |   | Liste Bilgisi         |                |       |                  |       |                        |   |                  |          |     |                |              |                |                  |                           |             |
| A Mükellef Bilg   | leri 🗸              |   | Kayıt Başlangıç Tarih | ni             |       | Kayıt Bitiş Tari | ihi   |                        |   | Stopaj           |          |     |                |              | KDV Oranı      |                  |                           |             |
| Huhasebe Bi       | <sup>gileri</sup> ^ |   | Kayıt Başlangıç Ta    | rihi           |       | Kayıt Bitiş Ta   | arihi |                        |   | Stopaj           |          |     |                | •            | Hepsi          |                  |                           | -           |
| Gelir Ekle        |                     |   | TCKN / VKN            |                |       | Belge Türü       |       |                        |   | Gider Kayıt Türü |          |     |                | _            | Gider Kayıt Al | t Türü           |                           |             |
| Gelir Listele     |                     |   | TCKN / VKN            |                |       | Hepsi            |       | •                      |   | Hepsi            |          |     |                | Ŧ            | Hepsi          |                  |                           | *           |
| Gider Ekle        |                     |   |                       |                |       |                  |       |                        |   |                  |          |     |                |              |                | fit Temizle      | 🖪 Olust                   | ur          |
| Gider Listele     |                     |   |                       |                |       |                  |       |                        |   |                  |          |     |                |              |                |                  |                           |             |
| Hesap Özeti       |                     | ſ |                       |                |       |                  |       |                        |   |                  |          |     |                |              | _              |                  |                           |             |
| Defter            |                     |   |                       |                |       |                  |       |                        |   |                  |          |     |                |              | ß              | EXCEL Çıktısı Al | DDF Çıktısı               | AI          |
|                   | Ť                   |   | Kayıt Tarihi 👻        | Belge Tarihi 🕏 | Belge | No ¢             |       | Açıklama               |   |                  | Tutar 🛊  |     | KDV<br>Orani # | İndirile     | cek KDV 🛊      | Stopaj Tutari 🕏  | Satır Toplam<br>KDV Dahil |             |
| Stok Yonetim      | ~                   |   | 01.01.2018            | 01.01.2018     |       |                  | Dö    | inem Başı EMTİA        |   |                  | 116.000, | .00 | 0              |              | 0.00           | 0,00             | 116.00                    | 00,00       |
| Beyannamele       |                     |   |                       |                |       |                  |       |                        | 1 | 1                |          |     |                |              |                |                  |                           |             |
| 📋 Mali Bilgilerir |                     |   |                       |                |       |                  |       |                        |   | •                |          |     |                |              |                |                  |                           |             |
| 🤹 Sistem Yönet    | mi 🗸                |   | TOPLAM GIDER          |                |       |                  |       | TOPLAM INDIRILECEK KDV |   |                  |          |     | TOPLAM         | STOPAJ       |                |                  |                           |             |
| 🔓 Kendi Hesabı    | na Geri Dōn         |   | 116.000,00            |                |       |                  |       | 0,00                   |   |                  |          |     | 0,00           |              |                |                  |                           |             |
|                   |                     |   |                       |                |       |                  |       |                        |   |                  |          |     |                |              |                |                  |                           |             |
|                   |                     |   |                       |                |       |                  |       |                        | _ |                  |          |     |                |              |                |                  |                           |             |

Şekil 17. Dönem Başı EMTİA Gider Belgesinin Otomatik Oluşması

Herhangi bir stok kartına sadece bir kalem **"Stok alış (devir)"** maliyet hareketi eklenebilir. Eklenen stok devir kayıtları, stok kartı bazında **"Stok Defteri"**ne stok giriş işlem kalemi olarak aktarılır (Şekil 18).

| isl<br>G I |     |             |                   |                    |                           |                                     |                               |                                 |                       |           |                  |       | Q1 SSS | 4                      |                  | 60     | Güvenli      |
|------------|-----|-------------|-------------------|--------------------|---------------------------|-------------------------------------|-------------------------------|---------------------------------|-----------------------|-----------|------------------|-------|--------|------------------------|------------------|--------|--------------|
| Œ          | STC | DK DEF      | TERİ              |                    |                           |                                     |                               |                                 |                       |           |                  |       |        |                        |                  |        |              |
| ri 🗸       |     |             |                   |                    |                           |                                     |                               |                                 |                       |           |                  |       |        |                        |                  |        |              |
| leri 🗸     | 0   | Defter Bilg | isi               |                    |                           |                                     |                               |                                 |                       |           |                  |       |        |                        |                  |        |              |
|            | 1   | Kayıt Başl  | angıç Tarihi      |                    | Kayıt Bitiş Tarihi        |                                     | Stok Kodu                     |                                 |                       |           | İşlem Türü       |       |        |                        |                  |        |              |
| ^          |     | En eski     | tarih: 01.01.2018 |                    | En yeni tarih: 04.12.2018 |                                     | Stok Kodu                     |                                 |                       |           |                  |       |        |                        |                  |        | ٠            |
|            |     | İşlem Tuti  | ri Alt Sinir      |                    | Üst Sinir                 |                                     | Stok Cinsi                    |                                 |                       |           |                  |       |        |                        |                  |        |              |
|            |     |             |                   | Alt sınır giriniz. |                           |                                     | Stok cinsi                    |                                 |                       |           | *                |       |        |                        |                  |        |              |
| ~          |     |             |                   |                    |                           |                                     |                               |                                 |                       |           |                  |       |        |                        | Corportile       | . v.   |              |
| ~          |     |             |                   |                    |                           |                                     |                               |                                 |                       |           |                  |       |        |                        |                  |        | 1011         |
| ~          | 9   | itok Defte  | ri                |                    |                           |                                     |                               |                                 |                       |           |                  |       |        |                        |                  |        |              |
| Geri Dön   |     |             |                   |                    |                           | 1                                   | Hareket Listesi               |                                 |                       |           |                  |       |        | Giriş                  | _                |        |              |
|            |     | No          | Defter Türü       | Deftere Kayst Tari | hi İşlem Türü             | Müşteri/Tedarikçi<br>Ad-Soyad/Unvan | Müşteri/Tedarikçi<br>TCKN/VKN | Belge Türü                      | Seri-Sıra No          | Stok Kodu | Stok Ads         | Birim | Miktar | Birim Fiyat<br>(İşlem) | Tutar<br>(İşlem) | Miktar | Birin<br>(Ma |
|            |     | 1           | İşietme Defteri   | 01.01.2018         | Stok alış (devir)         |                                     |                               | Tevsiki Zaruri<br>Olmayan Gider |                       | COMP_001  | İşlemci          | Adet  | 10     | 1.250,00               | 12.500,00        |        |              |
|            |     | 2           | lşietme Defteri   | 01.01.2018         | Stok alış (devir)         |                                     |                               | Tevsiki Zaruri<br>Olmayan Gider |                       | PC_001    | bilgisəyər       | Adet  | 20     | 3.300,00               | 66.000,00        |        |              |
|            |     | 3           | İşietme Defteri   | 01.01.2018         | Stok alış (devir)         |                                     |                               | Tevsiki Zaruri<br>Olmayan Gider |                       | PC_002    | bilgisəyər       | Adet  | 10     | 3.750,00               | 37.500,00        |        |              |
|            |     | 4           |                   |                    |                           |                                     |                               | < 3<br>3 Kayittan 1-3           | l ><br>Arası Kayıtlar |           |                  |       |        |                        |                  |        | ,            |
|            | s   | itok Defte  | r Özeti           |                    |                           |                                     |                               |                                 |                       |           |                  |       |        |                        |                  |        |              |
|            |     |             | Topi              | lamlar             |                           | Tutar (Giriş)                       |                               | Tutar                           | (Çıkış)               |           | Diğer Maliyetler |       |        |                        | Tutar (Özet)     |        |              |
|            |     |             |                   |                    |                           |                                     |                               |                                 |                       |           |                  |       |        |                        |                  |        |              |
|            |     | Sayfa To    | plami             |                    |                           |                                     | 116.000,00                    |                                 |                       | 0,00      |                  |       | 0,00   |                        |                  | 116.0  | 00,00        |

Şekil 18. Stok Alış (Devir) Kayıtlarının Stok Defterine Aktarılması

Sistem tarafından otomatik oluşan **"Dönem Başı EMTİA"** gider belgesi gelir – gider defterinin / raporunun giderler tablosundaki **"Mal Alışı"** sütununa gider olarak aktarılır.

Şekil 19. Dönem Başı EMTİA Gider Belgesinin Deftere/Rapora Aktarılması

| 6          | GELİR İDARESİ<br>BAŞKANLIĞI |     |      |                 |              |               |                  |                     |                              | <del>Ω</del> 3555 Φ |                  | G Güvenli Çıkı |
|------------|-----------------------------|-----|------|-----------------|--------------|---------------|------------------|---------------------|------------------------------|---------------------|------------------|----------------|
|            |                             | Œ   | Deft | er Bilgisi      |              |               |                  |                     |                              |                     |                  |                |
| 2          | Mükellef Bilgileri          | ~   |      | lefter Türü     |              |               | Başlangıç Tarihi |                     | Bitiş Tarihi                 |                     |                  |                |
| ⊟          | Muhasebe Bilgileri          | ~   |      | İşletme Defteri |              | •             | 01.01.2018       |                     | 04.12.2018                   |                     |                  |                |
|            | Gelir Ekle                  |     | c    | ider            |              | Gelir         |                  | Güncellener         | n ve Silinen Kayıt Detayları |                     |                  |                |
|            | Gelir Listele               |     |      | Kapali 🚺 🗛      | 3            | Kapali        | Açık             | Rapordan Çi         | kar Rapora Eki               | e                   |                  |                |
|            | Gider Ekle                  |     |      |                 |              |               |                  |                     |                              |                     | 🍘 Temizle        | 💼 Görüntüle    |
|            | Gider Listele               |     |      |                 |              |               |                  |                     |                              |                     |                  |                |
|            | Hesap Özeti                 |     | Deft | er              |              |               |                  |                     |                              |                     |                  |                |
|            | Defter                      |     |      |                 |              |               |                  |                     |                              |                     |                  |                |
|            | Raporlar                    | ~   |      |                 |              |               |                  |                     |                              |                     | EXCEL Çıktısı Al | PDF Çıktısı Al |
| <u>الل</u> | Stok Yönetimi               | ~   |      |                 |              |               |                  | Gider Kısım         |                              |                     |                  | ÷              |
| Ľ          | Beyannameler                | ~   | Sir  | a Kayıt Tarihi  | Beige Tarihi | Belge Seri No | Belge Sira No    | Açıklama            | Giderin Tutarı               | Mal Alış Tutarı     | İndirilecek KDV  | Toplam         |
|            | Mali Bilgilarim             |     | 1    | 01.01.2018      | 01.01.2018   |               |                  | Defter Açılış Onayı | 0,00                         | 0,00                | 0,00             | 0.00           |
|            | Mail Digiterini             | Ť   | - 2  | 01.01.2018      | 01.01.2018   |               |                  | Dönem Başı EMTİA    | 0.00                         | 116.000.00          | 0.00             | 116.000.00     |
| ٠          | Sistem Yönetimi             | ~   | _    |                 |              |               |                  | Sayfa Toplami       | 0,00                         | 116.000,00          | 0,00             | 116.000,00     |
| C          | Kendi Hesabıma Geri         | Dön |      |                 |              |               |                  | 1                   |                              |                     |                  |                |

Sistem tarafından otomatik oluşan **"Dönem Başı EMTİA"** gider belgesine ait tutar mali yılbaşı için oluşturulan **"Hesap Özeti"**nin giderler tablosundaki **"Dönem Başı Emtia Mevcudu"** satırına aktarılır (Şekil 20).

| BAŞKANLIĞI                                                                                                    |                        |                                                                                                    |                                                                                                    |                                                                                                    |                                                                                                    | Q: 555 ↓ ☑                                                             | 🕞 Güvenli                                          |
|----------------------------------------------------------------------------------------------------|------------------------|----------------------------------------------------------------------------------------------------|----------------------------------------------------------------------------------------------------|----------------------------------------------------------------------------------------------------|----------------------------------------------------------------------------------------------------|------------------------------------------------------------------------|----------------------------------------------------|
|                                                                                                    | Œ                      | Kazanç Hesaplama                                                                                                    |                                                                                                    |                                                                                                    |                                                                                                    |                                                                        |                                                    |
| Mükellef Bilgileri                                                                                                    | ~                      | Hesaplama Türü (T                                                                                                    | icari / Mali)                                                                                                    |                                                                                                    | Ticari:                                                                                                    |                                                                        |                                                    |
| Muhasebe Bilgileri                                                                                                    | ~                      | Ticari                                                                                                    | Mali                                                                                                    |                                                                                                    | İşletmenin karının yada zararının vergi m<br>hesaplanmasıdır.                                                                                                    | evzuatındaki hükümlerin dikkate alınmad                                | an                                                 |
| Gelir Ekle                                                                                                    |                        | Başlangıç Tarihi                                                                                                    |                                                                                                    | Bitiş Tarihi                                                                                                    | Mali:                                                                                                    | avzuatındaki bükümlerin dikkate alınarak                               | hesaplanmasıdır                                    |
| Gelir Listele                                                                                                    |                        | 01.01.2018                                                                                                    |                                                                                                    | 04.12.2018                                                                                                    | Verginin matrahını oluşturmaktadır. Ticar                                                                                                    | i kazançtan kanunen kabul edilmeyen gid                                | lerlerin eklenmesi                                 |
| Gider Ekle                                                                                                    |                        |                                                                                                    |                                                                                                    |                                                                                                    | ve isusna kazançıarın çıkarımasıyla malı r                                                                                                    | iesap ozeti nesapianmaktadır.                                          |                                                    |
|                                                                                                    |                        |                                                                                                    |                                                                                                    |                                                                                                    |                                                                                                    | Ternizie                                                               | e 🛛 Oluştur                                        |
| Gider Listele                                                                                                    |                        |                                                                                                    |                                                                                                    |                                                                                                    |                                                                                                    |                                                                        |                                                    |
| Gider Listele<br>Hesap Özeti                                                                                                |                        | Hesap özeti bilgilei                                                                                                    | rinizin Geçici Vergi ve Yıllık Gelir                                                                                 | Vergisi Beyannamelerinize yansıyabilmesi için,                                                                                                    | Dluştur" butonu tiklandıktan sonra "Kaydet" butor                                                                                                    | nu tıklanarak hesap özetinin kaydedilmesi                              | i gerekmektedir.                                   |
| Gider Listele<br>Hesap Özeti<br>Defter                                                                                      |                        | Hesap özeti bilgilei                                                                                                    | rinizin Geçici Vergi ve Yıllık Gelir                                                                                 | Vergisi Beyannamelerinize yansıyabilmesi için,                                                                                                    | Dluştur" butonu tıklandıktan sonra <mark>"Kaydet</mark> " butor                                                                                                    | nu tıklanarak hesap özetinin kaydedilmesi                              | i gerekmektedir.                                   |
| Gider Listele<br>Hesap Özeti<br>Defter<br>Raporlar                                                                          | ~                      | Hesap özeti bilgiler<br>Mali Hesap Özeti                                                                                                    | rinizin Geçici Vergi ve Yıllık Gelir                                                                                 | Vergisi Beyannamelerinize yansıyabilmesi için,                                                                                                    | <mark>Dluştur</mark> " butonu tiklandıktan sonra "K <mark>aydet</mark> " butor                                                                                         | nu tiklanarak hesap özetinin kaydedilmesi                              | i gerekmektedir.                                   |
| Gider Listele<br>Hesap Özeti<br>Defter<br>Raporlar<br>Stok Yönetimi                                                         | ~<br>~                 | Hesap özeti bilgiler<br>Mali Hesap Özeti<br>Başlangıç Tarihi:                                                                                      | rinizin Geçici Vergi ve Yıllık Gelir<br>Bitiş Tarihi:<br>04/12/2018                                                  | Vergisi Beyannamelerinize yansıyabilmesi için,<br>Oluşturma Tarihi:<br>04/12/2018                                                                                                 | Dluştur" butonu tiklandıktan sonra <b>"Kaydet</b> " butor                                                                                                    | nu tiklanarak hesap özetinin kaydedilmesi                              | i gerekmektedir.                                   |
| Gider Listele Hesap Özeti Defter Raporlar Stok Yönetimi Beyannameler                                                        | <b>* * *</b>           | Hesap özeti bilgiler<br>Mali Hesap Özeti<br>Başlangıç Tarihi:<br>01/01/2018                                                                        | rinizin Geçici Vergi ve Yıllık Gelir<br>Bitiş Tarihi:<br>04/12/2018                                                  | Vergisl Beyannamelerinize yansıyabilmesi için,<br>Oluşturma Tarih:<br>04/12/2018                                                                                                  | Oluştur" butonu tiklandıktan sonra "Kaydet" butor                                                                                                    | u tiklanarak hesap özetinin kaydedilmesi                               | i gerekmektedir.                                   |
| Gider Listele Hesap Özeti Defter Raportar Stok Yönetimi Beyannameler Mali Bilgilerim                                        | >                      | Hesap özeti bilgiler<br>Mali Hesap Özeti<br>Başlangıç Tarihi:<br>01/01/2018                                                                        | rinizin Geçici Vergi ve Yıllık Gelir<br>Bitiş Tarihi:<br>04/12/2018<br>GIDEBLER<br>Bia Mevcudu                       | Vergisi Beyannamelerinize yansıyabilmesi için,<br>Oluşturma Tarihi:<br>04/12/2018<br>116.000<br>116.000                                                                           | Oluştur" butonu tiklandıktan sonra "Kaydet" butor<br>occurrent of the sonra "Kaydet" butor<br>occurrent of the sonra "Kaydet" butor                                    | u tiklanarak hesap özetinin kaydedilmesi                               | i gerekmektedir.                                   |
| Gider Listele<br>Hesap Özeti<br>Defter<br>Raporlar<br>Stok Yönetimi<br>Beyannameler<br>Mali Bilgilerim                      |                        | Hesap özeti bilgiler<br>Mali Hesap Özeti<br>Başlangıç Tarihi:<br>01/01/2018<br>Dönem Başı Em<br>Dönem İçinde S.                                    | rinizin Geçici Vergi ve Yıllık Gelir<br>Bitiş Tarihi:<br>04/12/2018<br>clorate<br>ta Mevcudu<br>tırı Alnan Emtia     | Vergisi Beyannamelerinize yansıyabilmesi için,<br>Oluşturma Tarihi:<br>04/12/2018<br>116.000<br>0                                                                                 | Oluştur" butonu tiklandıktan sonra "Kaydet" butor<br>0 0 0 0 0 0 0 0 0 0 0 0 0 0 0 0 0 0 0                                                                             | IU tiklanarak hesap özetinin kaydedilmesi<br>EXCEL Çkiro Al            | I gerekmektedir.  PDF Çiktisi Al  116.000.00  0.00 |
| Gider Listele Hesap Özeti Defter Raporlar Stok Yönetimi Beyannameler Mail Bilgilerim Sistem Yönetimi                        | > > > >                | Hesap özeti bilgiler<br>Mali Hesap Özeti<br>Başlangıç Tarihi:<br>01/01/2018<br>Dönem Başı Em<br>Dönem İçinde Sı<br>Giderler                        | rinizin Geçici Vergi ve Yıllık Gelir<br>Bitiş Tarihi:<br>04/12/2018<br>ciper.te<br>tia Mevcudu<br>atırı Alınan Emtia | Vergisi Beyannamelerinize yansıyabilmesi için,<br>Oluşturma Tarihi:<br>04/12/2018<br>116.000<br>0<br>0<br>0                                                                       | Disptur" butonu tiklandiktan sonra "Kaydet" butor<br>20<br>20<br>20<br>20<br>20<br>20<br>20<br>20<br>20<br>20                                                          | LU tiklanarak hesap özetinin kaydedilmesi<br>EXCEL Çkito Al C<br>TUTAR | I gerekmektedir.                                   |
| Gider Listele Hesap Özeti Defter Raporlar Stok Yönetimi Beyannameler Mall Bilgilerim Stoker Yönetimi Kall Kendi Hesabima Ge | v<br>v<br>v<br>eri Dön | Hesap özeti bilgiler<br>Mali Hesap Özeti<br>Başlangıç Tarihi:<br>01/01/2018<br>Dönem laşı Em<br>Dönem (çinde Sı<br>Giderler<br>Amortisman Gid      | Rețici Vergi ve Yilik Gelir<br>Bitiş Tarihi:<br>04/12/2018<br>closatea<br>tan Alman Emtia<br>Ierleri                 | Vergisi Beyannamelerinize yansıyabilmesi için,<br>Oluşturma Tarihi:<br>04/12/2018<br>116.000<br>0<br>0<br>0<br>0<br>0<br>0<br>0<br>0<br>0<br>0<br>0<br>0<br>0<br>0<br>0<br>0<br>0 | Disptur" butonu tiklandiktan sonra "Kaydet" butor<br>o<br>Donem Sonu Emita Mevcudu<br>Donem lçinde Eide Gilen Hasilat<br>Gelir Diğe Gelirler<br>30 -                   | Lu tiklanarak hesap özetinin kaydedilmesi<br>EXCEL Çiktio Al<br>TUTAR  | I gerekmektedir.                                   |
| Gider Lixtele Hesap Ozeti Defter Raporlar Stok Yönetimi Beyannameler Malli Bilgilerim Sistem Yönetimi Kendi Hesabima Ge     | v<br>v<br>v<br>tri Dōn | Hesap özeti bilgiler<br>Maii Hesep Özeti<br>Başlangıç Tarihi:<br>01/01/2018<br>Donem İşab Em<br>Donem İşab Es<br>Gildeler<br>Amortisman Gic<br>Kar | rinizîn Geçici Vergi ve Yıllık Gelir<br>Biliş Tarih:<br>04/12/2018<br>Giereter<br>Bia Mevcudu<br>Bin Alınan Emtia    | Vergisl Beyannamelerinize yansyabilmesi için,<br>Oluşturma Tarihi:<br>04/12/2018<br>116.000<br>0000000000000000000000000000000                                                    | Diuştur" butonu tiklandiktan sonra "Kaydet" butor<br>0 GELIRLER<br>0 Donem Sonu Emtia Mevcudu<br>0 Donem İçinde Eide Eilen Hasilat<br>0 Gelr Dijer Gelirler<br>0 Zarar | u tiklanarak hesap özetinin kaydedilmesi                               | i gerekmektedir.                                   |

Şekil 20. Dönem Başı EMTİA Gider Belgesinin Hesap Özetine Aktarılması

#### 6. Stok Devir Kaydı Güncelleme ve Silme

Stok devir kaydının silinmesi ya da güncellenmesi için **"Stok Kartı"** seçilir ve **"Stok Devir"** butonuna tıklanır (Şekil 21). Stok devir kaydı silme ve güncelleme işlemi sonrası, stok devir kaydı ile otomatik oluşmuş **"Dönem Başı EMTİA"** gider belgesi, oluşturma adımında olduğu gibi otomatik olarak güncellenir ve defter/rapor ve hesap özeti ekranlarına aktarılır.

| a 1.1 A 1 | C 11                  | C · 1 T 1 · | · · 1/        | 0,1D ·     | 17 1                | <i>A i i i</i>    |
|-----------|-----------------------|-------------|---------------|------------|---------------------|-------------------|
| Volat 11  | -1110 COLLONIO NO     | VIIMO CLOWI | 10110 Manualt | Stok Lowin | K and min           | - OWINTIL ONWOOT  |
| DENIL ZI. | <i>Chuncelleme ve</i> | Sume Islemi | ICIN NIEVCUI  | SION DEVIL | $\Lambda u v u m m$ | CIOI UNIULENINESI |
| 3         |                       |             |               |            |                     |                   |

| GELİR İDARESİ<br>BAŞKANLIĞI |                         |               |                                        |                       |                       |                              | Q 555 4 🖾                               | (🔶 Güvenli Çıkı |
|-----------------------------|-------------------------|---------------|----------------------------------------|-----------------------|-----------------------|------------------------------|-----------------------------------------|-----------------|
| Œ                           | STOK KARTI İŞLEMLERİ    |               |                                        |                       |                       |                              |                                         |                 |
| 🔒 Mükellef Bilgileri 🗸      |                         |               |                                        |                       |                       |                              |                                         |                 |
| 🚮 Muhasebe Bilgileri 🗸      | Başlık Bilgileri        |               |                                        |                       |                       | Stok Kartı Listesi           |                                         | ٩               |
| 📜 Stok Yönetimi             | Stok Kodu               | Stok Adı      |                                        | Açıklama (Stok Kartı) |                       | Stok Kodu                    | Stok Ads                                | Miktar          |
| Stok Kartı İslemleri        | COMP_001                | İşlemci       |                                        | Intel                 |                       | <ul> <li>COMP_001</li> </ul> | İşlemci                                 | 10              |
| Stok Defteri                | Stok Cinsi              | Stok Kateg    | orisi                                  | Birim                 |                       | PC_002     PC 001            | bigsøyer<br>bigsøyer                    | 20              |
| Bevannameler                | Ticari Mal              | ⇒ Büro, m     | uhasebe ve hesaplama makineleri Q      | Adet                  | •                     |                              |                                         |                 |
|                             | Gerçek Maliyet          | Belirleyici I | lumara                                 | Özel Tanımlama        |                       |                              | < 1 ><br>3 Kavittari 1-3 Arasi Kavitlar |                 |
| Mali Bilglerim 🗸            | Yok Var                 |               |                                        |                       |                       |                              |                                         |                 |
| Sistem Yonetimi 🗸           | Maliyet Hareketleri     |               |                                        | 🍘 Karti Si            | ≓ Stok Devir ♥ Vazgeç |                              |                                         |                 |
|                             | No Deftere Kavit Tarihi | İslem Türi    | Mittar                                 | Birim Fiyat           | Tutar (İslem)         |                              |                                         |                 |
|                             | 1 01.01.2018            | Stok alış (de | vir) 10+                               | 1.250,00              | 12.500,00             |                              |                                         |                 |
|                             | Girişler Toplamı        |               | 10                                     |                       | 12.500,00             |                              |                                         |                 |
|                             | Çıkışlar Toplamı        |               | 0                                      |                       | 0,00                  |                              |                                         |                 |
|                             | Kullanılabilir Miktar   |               | 10                                     | 1.250,00              | 12.500,00             |                              |                                         |                 |
|                             |                         |               | < 1 ><br>1 Kayittan 1-1 Arasi Kayitlar |                       |                       |                              |                                         |                 |
|                             |                         |               |                                        |                       |                       |                              |                                         |                 |

Sistem, önceden girilmiş olan stok devir kaydını ekrana getirir. Kullanıcı **"Tutar"** alanını günceller ve **"Güncelle"** butonuna tıklar (Şekil 22).

Şekil 22. Stok Devir Tutarının Güncellenmesi

| GELIR IDARESI<br>BAŞKANLIĞI |          |                     |                                    |                                                     |                      |                                  |                            | E        | à 555 🗘 🖾                             | 🕞 Güvenli Çıkış |
|-----------------------------|----------|---------------------|------------------------------------|-----------------------------------------------------|----------------------|----------------------------------|----------------------------|----------|---------------------------------------|-----------------|
|                             | Ξ        | STOK KARTI İŞLEN    |                                    |                                                     |                      |                                  |                            |          |                                       |                 |
|                             | ~        |                     | Stok devir ka                      | ydınızı giriniz                                     |                      |                                  |                            | ×        |                                       | ٩               |
|                             | ~        |                     | a Mita                             | 10                                                  | Tutar                | 24.00                            | Birim Flyet                | 2.400,00 | Stok Adı                              | Miktar          |
|                             |          |                     |                                    |                                                     |                      |                                  |                            | 🗙 İptal  |                                       |                 |
|                             | *<br>*   | Gerçek Maliyet      |                                    | Belirleyici Numara<br>BAD, sert ne, motter/poor ne. |                      | Özel Tanımlama<br>Özet Tanımlama |                            |          | < 1 ><br>3 Kayıtan 1-3 Arası Kayıtlar |                 |
|                             | Ƴ<br>Dôn |                     |                                    |                                                     |                      |                                  | # Stok Devir O Vazgeç      |          |                                       |                 |
|                             |          |                     |                                    |                                                     |                      |                                  |                            |          |                                       |                 |
|                             |          | No.                 | Deftere Kayıt Tarihi<br>01.01.2018 | İşləm Türü<br>Stok alış (devir)                     | Miktar<br>10+        | Birim Fiyat                      | Tutar (lşlem)<br>12.500,00 |          |                                       |                 |
|                             |          |                     |                                    |                                                     |                      |                                  |                            |          |                                       |                 |
|                             |          | Kunasilabilir Mikto |                                    | K<br>Likystan 1-                                    | 10<br>Arası Kayıtlar |                                  |                            |          |                                       |                 |

Silme işlemi için benzer şekilde **"Stok Devir"** butonuna tıklanır (Şekil 21) ve sistem önceden girilmiş olan stok devir kaydını ekrana getirir (Şekil 23). Kullanıcı, **"Silme"** ikonuna tıklar ise sistem silme işlemi için hazırlanır. Kullanıcı, **"Güncelle"** butonuna tıklar ise stok devir kaydı seçilen kart için silinmiş olur ve maliyet hareketleri güncellenir.

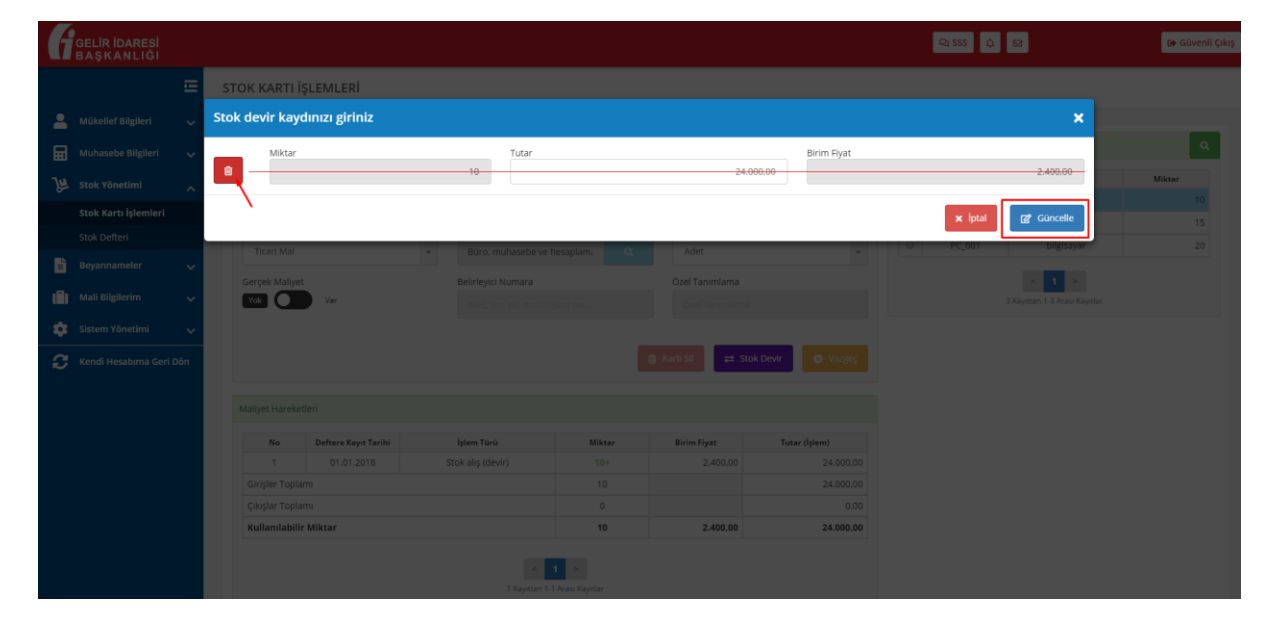

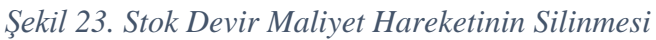

# 7. Mal Alışı Gider Kaydının Oluşturulması

Mali yıl içerisindeki stok girişleri, **"Muhasebe Bilgileri"** ekranındaki mevcut **"Gider Ekle"** fonksiyonları ile yürütülür. Kullanıcı, gider belgesi kaydederek mal girişini yapar ve stok yönetimi modülü, diğer işlemleri otomatik olarak yürütür.

Kullanıcı, gider kayıt türü olarak "**Mal Alışı**" seçer ise ekranda "**Stok Kartı Listesi**" alanı belirir ve sistem kullanıcının hangi karta mal girişi yapmak istediğini belirlemesini bekler (Şekil 24). Kullanıcı, "**Arama**" butonu yardımı ile önceden oluşturmuş olduğu stok kartlarına ulaşır.

| GELIR IDARES         |          |                       |                       |                                                                                                    |                                      | Ri 555 🗘 🖾                          | (+ Güvenli Çıkış |
|----------------------|----------|-----------------------|-----------------------|----------------------------------------------------------------------------------------------------|--------------------------------------|-------------------------------------|------------------|
|                      | Œ        | GİDER EKLE            |                       |                                                                                                    |                                      |                                     |                  |
| 💄 Mükellef Bilgileri |          |                       |                       |                                                                                                    |                                      |                                     | _                |
| Muhasebe Bilgiler    |          | Beige Bilgisi         |                       |                                                                                                    |                                      |                                     |                  |
| Gelir Ekle           |          | Deftere Kayıt Tarihi  | Beige Tarihi          | Belge Türü                                                                                                    |                                      | Fatura No                           |                  |
| Gelir Listele        |          | 01.10.2018            | 01.10.2018            | e-Arşiv Fatura                                                                                                    | •                                    | A123444                             |                  |
| Gider Ekle           |          | TCKN / VKN            | Soyadı / Unvanı       | Adı / Unvan Devamı                                                                                                    | Vergi Dairesi                        |                                     |                  |
| Gider Listele        |          |                       | -                     | All all and a second second se | GÖLBAŞI VERGİ DAİRESİ MÜDÜRLÜ 👻      | 😭 Adres Bilgisi Ekle                |                  |
| Hesap Özeti          |          |                       |                       |                                                                                                    |                                      |                                     |                  |
| Baporlar             | ~        |                       |                       |                                                                                                    |                                      | Terr                                | ille -           |
| 😕 Stok Yönetimi      | ~        | + Hızlı Kayıt Türleri |                       |                                                                                                    |                                      | Eklenen Giderler                    |                  |
| Beyannameler         |          | Gider Kalemleri       |                       |                                                                                                    |                                      | Alt Tür Açıklama Tutar              |                  |
| Mali Bilglerim       |          |                       |                       |                                                                                                    |                                      | Henüz kalem eklenmedi               |                  |
| Sistem Yönetimi      |          | Alış Türü             | Gider Kayıt Türü      |                                                                                                    | Sider Køyit Alt Türü                 | Beige Toplami                       |                  |
| <b>a r</b> th        | -        | Normal Alim           | * Mai Alışı           |                                                                                                    | Gider Kayıt Alt Turu                 | 0,00                                |                  |
| Kendi nesabima d     | leri Don | Harigin Dahildir      | Voltur Vardir         | (                                                                                                    | Gider) Stopajii Alim<br>Vatur Vardir | 👄 Tüm Belgeyi Görüntüle             |                  |
|                      |          |                       |                       |                                                                                                    |                                      | 100 Kaydet 100 → Kaydet ve Devam Et |                  |
|                      |          | Stok Karti Listesi    |                       |                                                                                                    | ٩                                    | ]                                   |                  |
|                      |          | Stok Kodu             | Stok Adı              |                                                                                                    | Alezar                               | J                                   |                  |
|                      |          | Stok karo seçiniz     |                       |                                                                                                    |                                      |                                     |                  |
|                      |          |                       |                       |                                                                                                    |                                      |                                     |                  |
|                      |          | KDV Orani             | Tutar (KDV Hariç)     |                                                                                                    |                                      |                                     |                  |
|                      |          | KDV Orani             | •                     | 0,00                                                                                                    | 😭 Apklama Ekle                       |                                     |                  |
|                      |          | İndirilecek KDV       | Tevkifat Oranı/Tutarı | Stopaj Tutari                                                                                                    | Satır Toplamı - KDV Dahil            |                                     |                  |

Şekil 24. Mal Alışı Gider Kayıt Türü

Kullanıcının "**Arama**" butonuna tıklamasına istinaden ekrana mevcut stok kartları listesi gelir ve kullanıcı, ekran özelliklerini (filtreleme, sayfalardan arama vs.) kullanarak işlem yapmak istediği stok kartını seçer (Şekil 25).

|          | GELİR İDARESİ<br>BAŞKANLIĞI |                                    |           |                                      |                                     |               |                                               |                                                                          |                                  | Q <sub>1</sub> 555 | 4 🛛                     | 😝 Güvenli Çıkış |
|----------|-----------------------------|------------------------------------|-----------|--------------------------------------|-------------------------------------|---------------|-----------------------------------------------|--------------------------------------------------------------------------|----------------------------------|--------------------|-------------------------|-----------------|
|          |                             | GIDER EKLE                         |           |                                      |                                     |               |                                               |                                                                          |                                  |                    |                         |                 |
|          |                             | Beige Bilgisi                      | Mal harek | eti yapmak istediğir                 | iz stok kartını seçiniz:            |               |                                               |                                                                          |                                  | ×                  |                         | _               |
|          |                             | Deftere Kayıt Tarihi<br>01.10.2018 |           | Stek Kodu<br>Filtrelemek için yazın. | Stok Adı<br>Filtrelemek için yazın. |               | Stok Cinsi<br>mek için seçin. 💌               | Stok Kategorisi<br>Filtrelemek için seçin. •                             | Birim<br>Filtrelemek için seçin. | •                  |                         |                 |
|          |                             |                                    | •         | COMP_001                             | İşlemci                             |               | Ticari Mal                                    | Büro, muhasebe ve hesaplama<br>makineleri                                | Adet                             |                    |                         |                 |
|          |                             |                                    | 0         | PC_002<br>PC_001                     | bigisəyər<br>bigisəyər              |               | Hammadde<br>Ticarl Mal                        | Büro, muhasebe ve hesaplama<br>makineleri<br>Büro, muhasebe ve hesaplama | Adet                             | _                  |                         |                 |
| 7        |                             |                                    |           |                                      |                                     | K             | 1 >                                           | mennelen                                                                 |                                  |                    |                         | U TENLLE        |
|          |                             | Gider Kalemleri                    |           |                                      |                                     | 3 Kayıttan 1- | 3 Arası Kayıtlar                              | x iptal 🔒 V                                                              | azgeç Q, Filtrele                | Ø 5eş              |                         | Tutar           |
| ıli<br>V |                             | Alş Türü                           |           | Gide                                 | r Kayıt Türü                        |               | Gider Kays Alt Türü                           |                                                                          | Beige Toplami                    |                    |                         |                 |
| 1        |                             | KDV                                | Call Sec. | * M                                  | al Alipi<br>Tevkifadi Alim          |               | Gider Kayıt Alt Turu<br>(Gider) Stopajlı Alım |                                                                          |                                  |                    |                         |                 |
|          |                             |                                    |           |                                      |                                     |               |                                               |                                                                          |                                  | 🗎 Køydet           | 18 → Kaydet ve Devam Et | I               |
|          |                             |                                    |           |                                      |                                     |               |                                               |                                                                          |                                  |                    |                         |                 |
|          |                             |                                    |           |                                      |                                     |               |                                               |                                                                          |                                  |                    |                         |                 |
|          |                             |                                    |           |                                      |                                     |               |                                               |                                                                          | 1                                |                    |                         |                 |
|          |                             |                                    |           |                                      |                                     |               | Sati                                          | r Toplamı - KDV Dahil                                                    |                                  |                    |                         |                 |

Şekil 25. Mal Alışı Maliyet Hareketi Oluşturulacak Stok Kartının Seçilmesi

"Gider Kayıt Alt Türü" alanı, seçilen stok kartındaki "Stok Cinsi" alanı ile otomatik olarak doldurulur ve kullanıcı bu seçimi değiştiremez. Benzer şekilde Stok Kartı Listesi alanındaki "Stok Kodu" ve "Stok Adı" alanları seçilen stok kartına ait bilgiler ile otomatik olarak doldurulur (Şekil 26). Kullanıcı, bu aşamada stok kartı seçimini değiştirmek ister ise "Arama" butonunu kullanarak yeni bir seçim yapabilir. Kullanıcı, ek olarak, "Miktar" (stok alışı işlem miktarı) verisini stok kartında tanımlamış olduğu "Birim" verisi (örneğin; adet, kg vs.) ile tutarlı olacak şekilde girer. Kullanıcı son olarak belge tutarını belirtir. Belgeyi kaydetme işleminden sonra "Tutar (KDV Hariç)", stok kartına "Tutar (İşlem)" olarak aktarılır.

| GELIR IDARESI<br>BAŞKANLIĞI |                                                                              | 😂 355 🗘 🖾 😝 Gövenli Çdoş          |
|-----------------------------|------------------------------------------------------------------------------|-----------------------------------|
| ŝ                           | GIDER EKLE                                                                   |                                   |
| 💄 Mükellef Bilgileri 🕠      |                                                                              |                                   |
| Muhasebe Bilgileri          | Belge Bilgisi                                                                |                                   |
| Gelir Ekle                  | Defere Kaye Tarihi Belge Tarihi Belge Türü                                   | Fatura No                         |
| Gelir Listele               | 01.10.2018 01.10.2018 e-Argiv Fature                                         | * A123444                         |
| Gider Ekle                  | TCIOI / VIOI Soyedi / Unvani Adi / Unvani Vergi Dairesi                      |                                   |
| Gider Listele               | GÖLBAŞI VERGİ DAIRESİ MÜDÜRLÜ.                                               | gg Adres Bilgisi Elde             |
| Hesap Özeti                 |                                                                              |                                   |
| Defter                      |                                                                              | 📋 Temizie                         |
| Raporlar                    |                                                                              |                                   |
| 😕 Stok Yönetimi 🔹           | + Hızlı Kayıt Türleri                                                        | Eklenen Giderler                  |
| Beyannameler 🔹              | Gider Kalemleri                                                              | Alt Tür Apklama Tutar             |
| Mali Bilgilerim             |                                                                              | Ticari Mal 3.600,00               |
| 🤹 Sistem Yönetimi 🔹         | Alig Türü<br>Normal Alim * Mal Alisi * Tirari Mal                            | The Ball                          |
| 🙃 Kendi Hesahima Geri Din   | VDV VDV VDV Takilati Alas                                                    |                                   |
| ~                           | Hargir Dahldir Maar DVadir Vadir                                             | Beire Topiami                     |
|                             |                                                                              | 4.248,00                          |
|                             |                                                                              | Tim Reject Gorintile              |
|                             | Stok Karb Listesi                                                            |                                   |
|                             | Stok Kodu Stok Adı Miltar                                                    | 10 Kaydet 10 → Kaydet ve Devam tt |
|                             | cow_con                                                                      |                                   |
|                             | VDM Orean                                                                    |                                   |
|                             | 18 * 3.600.00 (2* Açıkama Ekie                                               |                                   |
|                             |                                                                              |                                   |
|                             | Indirlecek KDV Tevkifat Orani/Tutari Stopaj Tutari Sabir Toplami - KDV Dahil |                                   |

Şekil 26. Mal Alışı Gider Belgesi Alanları

Mal alışı gider belgesinin kaydedilmesinden sonra bu işlem, stok giriş işlemi (+) durumu ile **"Stok alış"** işlem türüne ait maliyet hareketi olarak stok kartına aktarılır. Gider belgesinin deftere kayıt tarihi, stok kartındaki maliyet hareketinin deftere kayıt tarihidir. **"Birim Fiyat"**, sistem tarafından hesaplanan birim işlem tutarıdır (Şekil 27). Mal alışı işlemi, stok defterine aktarılır. Alışlar, stok kartı birim fiyatını seçilen değerleme yöntemine göre değiştirir.

Şekil 27. Mal Alışı Maliyet Hareketinin Stok Kartına Aktarılması

| DARESI                                         |                                                                                                    |                                                                                      |                                                                                                    |                                                             |                                                                                                    |                                                                                                |                              | Q1 555 Q 🖾                    | (e Gü  |
|------------------------------------------------|----------------------------------------------------------------------------------------------------|--------------------------------------------------------------------------------------|----------------------------------------------------------------------------------------------------|-------------------------------------------------------------|----------------------------------------------------------------------------------------------------|------------------------------------------------------------------------------------------------|------------------------------|-------------------------------|--------|
| Œ                                              | STOK KARTI İŞLE                                                                                                 | MLERİ                                                                                |                                                                                                    |                                                             |                                                                                                    |                                                                                                |                              |                               |        |
| ef Bilgileri 🗸                                 |                                                                                                    |                                                                                      |                                                                                                    |                                                             |                                                                                                    |                                                                                                |                              |                               |        |
| ehe Bileileri 🗤 🗤                              | Başlık Bilgileri                                                                                                |                                                                                      |                                                                                                    |                                                             |                                                                                                    |                                                                                                | Stok Kartı Listesi           |                               |        |
| coc ongrest 🗸                                  | Stok Kodu                                                                                                    |                                                                                      | Stok Adı                                                                                                    |                                                             | Açıklama (Stok Kartı)                                                                                                    |                                                                                                | Stok Kodu                    | Stok Adı                      | Miktar |
| inetimi ^                                      | COMP_001                                                                                                    |                                                                                      | İşlemci                                                                                                    |                                                             | Intel                                                                                                    |                                                                                                | <ul> <li>COMP_001</li> </ul> | İşlemci                       |        |
| tı İşlemleri                                   |                                                                                                    |                                                                                      |                                                                                                    |                                                             |                                                                                                    |                                                                                                | PC_002                       | bilgisayar                    |        |
| fteri                                          | Stok Cinsi                                                                                                    |                                                                                      | Stok Kategorisi                                                                                                    |                                                             | Birim                                                                                                    |                                                                                                | O PC_001                     | bilgisayar                    |        |
| amelor                                         | Ticari Mal                                                                                                    |                                                                                      | <ul> <li>Búro, muhasebe ve hesa</li> </ul>                                                                            | splama makineleri                                           | Adet                                                                                                    | *                                                                                              |                              |                               |        |
|                                                |                                                                                                    |                                                                                      |                                                                                                    |                                                             |                                                                                                    |                                                                                                |                              |                               |        |
|                                                | Gerçek Maliyet                                                                                                  |                                                                                      | Belirleyici Numara                                                                                                    |                                                             | Özel Tanımlama                                                                                                    |                                                                                                |                              | < 1 >                         |        |
| Igilerim V<br>Yönetimi V                       | Gerçek Maliyet                                                                                                  | Vær                                                                                  | Belirleyid Numara                                                                                                    |                                                             | Ozel Tanımlama<br>Özel Tanımlama                                                                                                    | ≓ Stok Devir <b>O</b> Vazgeç                                                                   |                              | S Kaytten 1-3 Areas Kaytter   |        |
| igilerim V<br>Yönetimi V                       | Gerçek Maliyet<br>Wilk D                                                                                        | Væ                                                                                   | Belirfeyid Numara                                                                                                    |                                                             | Ozel Tenniteme<br>Ozel Tenniteme<br>Karts Sti                                                                                                    | et Stok Devir 💽 Vargeç                                                                         |                              | 3 Kayettan 1-3 Areas Kayetlar |        |
| igilerim v<br>Yönetimi v<br>tesabırma Geri Dön | Gerçek Maliyet<br>Ivan Domonia                                                                                  | Var<br>Deftaes Kays Tarihi                                                           | Belinteyid Numara<br>MIT, sent na, manariyana<br>Jalam Tara                                                           | Mikar                                                       | Czel Tanmiama<br>Cret Tommieme<br>KantsSil                                                                                                    | zž Stok Dovir                                                                                  |                              | 3 Kayntan 1-3 Aran Kayntar    |        |
| gilerim v<br>Yönetimi v<br>Tesabırma Geri Dön  | Gerçek Maliyet<br>Ivan O                                                                                        | Var           Defters Kayst Tarihi           01.01.2018                              | Beirleyic Numara<br>MIT, Seri na, westeriyan<br>Mitani<br>Mam Tani<br>Stat. etg (Bevir)                               | 176<br>Millior<br>50+                                       | Czel Tenmiama Czel Tenmiama Czel Tenmiama Bielem Ryset 2.400,00                                                                                                    | zt Sook Dear<br>Tutar (giam)<br>24.000,00                                                      |                              | 3 Kojutan 1-3 Areas Kojutar   |        |
| igilerim V<br>Yönetimi V<br>tesabuma Geri Dün  | Gerçek Maliyet<br>Vali C                                                                                        | Var<br>Daftere Kays Tarthi<br>01:01:2018<br>22:03:3018                               | Beinfryic Normans<br>Mart, San ray, Maintengran<br>Japan Total<br>Statk alig (Berkr)<br>Statk aj                      | Mitar<br>10+<br>10+                                         | Cost Teamisme<br>Cost Teamisme<br>Ministr<br>Blinin Ryst<br>2.400,00<br>1.300,00                                                                                                    | zt Stok Devr<br>Tutar (Istee)<br>24.000,00<br>13.000,00                                        |                              | 3 Kojustan 1-3 Areas Kojustar |        |
| rönetimi v<br>esabima Geri Dön                 | Gerçek Maliyet<br>Vski O                                                                                        | Var<br>Deftere Køyt Tacht<br>01:01:2018<br>22:03:2018<br>31:03:2018                  | Beringid human<br>Mitte ser inst weisengen<br>Mitte ser inst<br>Social (Servir)<br>Social (Servir)<br>Social (Servir) | Nitar<br>Mitar<br>10+<br>12-                                | 02217anmiama<br>Crat Tanmiama<br>Retro St<br>Retro St<br>Status St<br>2,400,00<br>1,500,00<br>396,09                                                                                                    | zt Sok Devi<br>Tetar (jam)<br>24.000.00<br>13.000.00<br>4.425.00                               |                              | 1 Septen 13 Ann Septe         |        |
| gilerim V<br>Yönetimi V<br>Hesabima Geri Dön   | Gerçek Maliyet<br>Maliyet Hareketleri<br>No<br>1<br>2<br>3<br>4                                                 | Ver<br>Deftere Kays Tarihi<br>01.01.2018<br>22.03.2018<br>21.03.2018<br>01.1.02018   | Beiringid Numera<br>FUTT, sin rick Sealang pan<br>Igaan Tala<br>Soosa ag geory<br>Soosa ag<br>Soosa ag                | Maar<br>10+<br>10+<br>12-<br>12-<br>50+                     | Oser Teanniama<br>Corr Teanniama<br>Minn Sta<br>Minn Sta | ref Stak Dever<br>Tetar (tytes)<br>24.000,00<br>11.000,00<br>4.429,07<br>3.000,00              |                              | 1 Segmen 13 Areas Reptire     |        |
| igilarim V<br>Yönetimi V<br>tesabirma Geri Dön | Gergek Maliyet<br>Maliyet Hareketteri<br>No<br>1<br>2<br>3<br>Grigher Toplany                                   | Var<br>Defters Köys Tachts<br>01.01.2018<br>2.20.9.2018<br>31.03.2018<br>01.10.2018  | Belinyid Numara<br>Nun ang pang<br>Sata ag gawan<br>Sata ag<br>Sata ag<br>Sata ag<br>Sata ag<br>Sata ag               | 100                                                         | Oter Tanniana<br>Carl Tannian<br>Rom Sa<br>Rom Sa<br>Bieren Ryst<br>2 400,00<br>1 300,00<br>9 60,09<br>40,00                                                                                                    | 21 1000 Deve<br>Teater (juines)<br>24 000,00<br>13 000,00<br>4 423,00<br>3 600,00<br>42 600,00 |                              | 13 Coption 13 Aroun Copetie   |        |
| Igilerin V<br>Yönetimi V<br>tesabuma Geri Dön  | Gerçek Maliyet<br>Val Distributer<br>Maliyet Hareketler<br>Ne<br>1<br>2<br>3<br>Girçier Toşlam<br>Çıkşer Toşlam | Var<br>Darhave Rayet Tarchol<br>01.01.2018<br>22.03.2018<br>23.03.2018<br>01.10.2018 | Refrigit Numera<br>Mitti ser in & senar pare<br>Igen Son<br>Son atg Son/<br>Son atg<br>Son atg<br>Son atg             | Minar<br>100-<br>100-<br>100-<br>100-<br>110-<br>110<br>112 | Cast Terminan<br>Cast Terminan<br>Cast Terminan<br>Cast Terminan<br>Cast Terminan<br>Cast Terminan<br>Cast Terminan<br>Cast Terminan                                                                                                    | 21 State Down<br>Textur (glans)<br>24.000.00<br>13.000.00<br>4.425.00<br>4.425.00<br>4.425.00  |                              | 1 Joguna 13 Avan Raydar       |        |

# 8. Mal Satışı Gelir Kaydının Oluşturulması

Stok satışları, **"Muhasebe Bilgileri"** ekranındaki mevcut **"Gelir Ekle"** fonksiyonları ile yürütülür. Kullanıcı, gelir belgesi kaydederek mal çıkışını yapar ve stok yönetimi modülü, diğer işlemleri otomatik olarak yürütür.

Kullanıcı, gelir kayıt türü olarak "**Mal Satışı**" seçer ise ekranda "**Stok Kartı Listesi**" alanı belirir ve sistem kullanıcının hangi karttan mal çıkışı yapmak istediğini belirlemesini bekler (Şekil 28). Kullanıcı, "**Arama**" butonu yardımı ile önceden oluşturmuş olduğu stok kartlarına ulaşır.

| GELIR IDARESI<br>BAŞKANLIĞI |                                                                | Ra SSS 🛕 🖾 🔯                                     |
|-----------------------------|----------------------------------------------------------------|--------------------------------------------------|
| -                           | GELİR EKLE                                                     |                                                  |
| 💄 Mükellef Bilgileri        | ,                                                              |                                                  |
| Muhasebe Bilgileri          | Belge Bilgisi                                                  |                                                  |
| Gelir Ekle                  | Deftere Kayıt Tarihi Belge Tarihi Belge Türü                   | Seri No Sire No                                  |
| Gelir Listele               | 04.12.2018 Feture *                                            | AA 5555                                          |
| Gider Ekle                  | TCION / VION Soyedi / Univan Adi / Univan Devami Vergi Dairesi |                                                  |
| Gider Listele               | GÖLBAŞI VERĞİ DAİRESİ MÜDÜRLÜ                                  | 😭 Adres Bilgisi Ekle                             |
| Hesap Özeti                 | Beigenin Düzenlendiği Kişi/Kurum                               |                                                  |
| Defter                      | Verg Mulasted Nihai Tülastol                                   | Temizie                                          |
| Raporlar                    |                                                                |                                                  |
| 🔑 Stok Yönetimi             | Geir Kalemieri                                                 | Eklenen Gelitler                                 |
| Beyannameler                |                                                                |                                                  |
| Mali Bilglerim              | Satış Türü Gelir Kayıt Türü Gelir Kayıt Türü                   | Alt Tür Açıklama Tutar     Henüz kalem eklermedi |
| 📩 Eistam Vilaatimi          | Normal Satspiner * Mal Satspiner *                             |                                                  |
|                             | KDV Stopeli Satim Inner Kaydi Sati                             | Krédi Karti                                      |
| 🗧 Kendi Hesabıma Geri Dö    |                                                                |                                                  |
|                             |                                                                | 0.00                                             |
|                             | Stok Karto Lionesi Q                                           |                                                  |
|                             | Stok Kodu Stok Adı Miktar                                      | Beige Toplami                                    |
|                             | Stot karo seçhiz Stot karo seçhiz Kart seçhiriz Kart seçhiriz  | 0,00                                             |
|                             | Tutar (lplem)                                                  | Tüm Belgeyi Görüncüle                            |
|                             | 0,00                                                           | 10 Kaydet 10 → Kaydet ve Devam Et                |
|                             |                                                                |                                                  |
|                             | KDV Orani Tutar (KDV Hariç)                                    |                                                  |
|                             | KDV Grani • 0,00 g# Açıklama Ekle                              |                                                  |

Şekil 28. Mal Satışı Gelir Kayıt Türü

Kullanıcının "**Arama**" butonuna tıklamasına istinaden ekrana mevcut stok kartları listesi gelir. Sistem, listeyi, kullanılabilir miktarı "0" dan büyük olan kartlardan oluşturur. Bu kuralın nedeni, sistemin negatif stoklara izin vermemesidir. Kullanıcı, ekran özelliklerini (filtreleme, sayfalardan arama vs.) kullanarak işlem yapmak istediği stok kartını seçer (Şekil 29).

| GELIR IDARES                 |  |                 |           |                         |                                     |                                         |                                              |                                 | Q.555 Q 23            | 😂 Güvenli Çıkış |
|------------------------------|--|-----------------|-----------|-------------------------|-------------------------------------|-----------------------------------------|----------------------------------------------|---------------------------------|-----------------------|-----------------|
|                              |  | ELİR EKLE       |           |                         |                                     |                                         |                                              |                                 |                       |                 |
| Lange Mükellef Bilgileri     |  |                 | Mal harek | eti yapmak istediğin    | iz stok kartını seçiniz:            |                                         |                                              |                                 | ×                     | _               |
| Muhasebe Bilgiler            |  | Beige Bagisi    |           |                         |                                     |                                         |                                              |                                 |                       |                 |
| Gelir Ekle                   |  |                 |           | Filtrelemek için yazın. | Stok Adı<br>Filtrelemek için yazın. | Stok Cinsi<br>Filtrelemek için seçin. • | Stek Kategerisi<br>Filtrelemek için seçin, • | Birim<br>Fitrelemek için seçin. | 5155                  |                 |
| Gider Ekle                   |  |                 | 0         | COMP_001                | lşiemci                             | Ticari Mal                              | Büro, muhasebe ve hesaplama<br>makineleri    | Adet                            |                       |                 |
| Gider Listele<br>Hesap Özeti |  | 22508708158     | ۲         | PC_002                  | bilgisəyər                          | Hammadde                                | Büro, muhasebe ve hesaplama<br>makineleri    | Adet                            | 😭 Adres Bilgisi Elde  |                 |
| Defter                       |  | Vergi Mikaliefi | 0         | PC_001                  | bilgisayar                          | Ticari Mai                              | Büro, muhasebe ve hesaplama<br>makineleri    | Adlet                           |                       |                 |
| Raporlar                     |  |                 |           |                         |                                     | < 1 >                                   |                                              |                                 |                       |                 |
| 🐉 Stok Yönetimi              |  | Gelir Kalemleri |           |                         |                                     | 3 Kayıttan 1-3 Arası Kayıtlar           |                                              |                                 |                       | _               |
| Beyannameler                 |  |                 |           |                         |                                     |                                         | x lotal n v                                  | azarec Q. Filtrele EJ. Sec      |                       |                 |
| Mali Bilgilerim              |  |                 |           | * M                     | al Sato                             | Ticari Mal Satisi                       |                                              |                                 | Henüz kalem eklenmedi |                 |
| 🔹 Sistem Yönetimi            |  |                 |           |                         |                                     |                                         |                                              |                                 |                       |                 |
| C Kendi Hesabima G           |  | Harigir Da      |           | Yok                     | Varder                              | Yoktur 💽 v                              | ardır                                        |                                 |                       |                 |
| ~                            |  |                 |           |                         |                                     |                                         |                                              | Banka/Nakit                     |                       |                 |
|                              |  |                 |           |                         |                                     |                                         |                                              |                                 |                       |                 |
|                              |  |                 |           |                         |                                     |                                         |                                              |                                 |                       |                 |
|                              |  |                 |           |                         |                                     |                                         |                                              |                                 |                       |                 |
|                              |  |                 |           |                         |                                     |                                         |                                              |                                 |                       |                 |
|                              |  |                 |           |                         |                                     |                                         |                                              |                                 | Tüm Belgeyi Görüntüle |                 |
|                              |  |                 |           |                         |                                     |                                         |                                              |                                 | (b) Kaydet            |                 |
|                              |  |                 |           |                         |                                     |                                         |                                              |                                 |                       |                 |
|                              |  |                 |           |                         |                                     | 0,00                                    | @* Apidama Eide                              |                                 |                       |                 |

Şekil 29. Mal Satışı Maliyet Hareketi Oluşturulacak Stok Kartının Seçilmesi

Stok Kartı Listesi alanındaki **"Stok Kodu"** ve **"Stok Adı"** alanları seçilen stok kartına ait bilgiler ile otomatik olarak doldurulur (Şekil 30). Kullanıcı, bu aşamada stok kartı seçimini değiştirmek ister ise **"Arama"** butonunu kullanarak yeni bir seçim yapabilir. Sistem, kullanıcının stok kartı kullanılabilir miktarından daha büyük miktar girmesine izin vermez ve satışı gerçekleşebilecek miktarın üst sınırını ekranda gösterir.

| GELIR IDARESI<br>BAŞKANLIĞI          |                                                                                          | Q.555 🗘 🖾                        | Gə Güvenli Çıkış |
|--------------------------------------|------------------------------------------------------------------------------------------|----------------------------------|------------------|
| <ul> <li>Mikellef Biglien</li> </ul> | GELIR EKLE                                                                               |                                  |                  |
| Muhasebe Bilgileri                   | Belge Bilgisi                                                                            |                                  |                  |
| Gelir Ekle                           | Dettere Kaya Tarihi Belge Tarihi Belge Tarihi                                            | Seri No Sira No                  |                  |
| Gelir Listele                        | 04.12.2018 Pature                                                                        | • AA 5555                        |                  |
| Gider Ekle<br>Gider Listele          | TON / VINI Sayadi / Unvan Adi / Unvan Devami Vergi Dairesi GOLAA,9 VERgi Dairesi MUDURLO | gg* Adres Bilgisi Ede            |                  |
| Hesap Özeti                          | Beigenin Düzetlendiği Kişi/Kurum                                                         |                                  |                  |
| Defter<br>Raporlar                   | Verg Wasilen Nhai Tükeco                                                                 |                                  | Temizle          |
| 😕 Stok Yönetimi                      | Getier Kalemieri                                                                         | Eklenen Gelirler                 |                  |
| Beyannameler                         | Sees Tard Geb Key Tard Geb Key Tard                                                      | Alt Tür Apklama                  | Tutar            |
| Mali Bilgilerim                      | Normal Setspian * Mal Setspi * Ticari Mal Setspi *                                       | Herüz kalem eklermedi            |                  |
| Sistem Yönetimi                      | KDV Stope) Setim Inter Kaydi Setig<br>Terçin Dahlar Vistar Vedir Vistar Vistar Vistar    | Kredi Karb                       | 0,00             |
| Kendi Hesabims Gen D                 |                                                                                          | Benke/Nekit                      |                  |
|                                      | Stok Kana Listesi                                                                        | a                                | 0,00             |
|                                      | Stok Kodu Stok Adı Milcar                                                                | Beige Toplami                    |                  |
|                                      | PC_002 bigsayer Cdrg mitten s3                                                           | Tûm Belervi Görüntüle            |                  |
|                                      | (uan (gen))<br>0,00                                                                      | (3) Kaydet (3) → Kaydet ve Devan | 1 Et             |
|                                      |                                                                                          |                                  |                  |
|                                      | TDV Orani v 0,00 p# Arkkima Ette                                                         |                                  |                  |

Şekil 30. Mal Satışı Gelir Belgesi Alanları

Kullanıcı, "Gelir Kayıt Alt Türü" bilgisini ve "Miktar" (stok satışı işlem miktarı) verisini stok kartında tanımlamış olduğu "Birim" verisi (örneğin; adet, kg vs.) ile tutarlı olacak şekilde girer. Kullanıcı, opsiyonel olarak, girdiği miktar verisine ait stok kartı işlem tutarını (kar – zarar değerlendirmesi amacı ile) simüle edebilir. Kullanıcı, simülasyon için "Hesap Makinası" ikonuna tıkar.

Kullanıcı son olarak belge tutarını belirtir (Şekil 31). Belgeyi kaydetme işleminden sonra **"Tutar (KDV Hariç)"**, stok kartına **"Tutar (İşlem)"** olarak aktarılır.

| GELIR IDARESI<br>BAŞKANLIĞI                                                                                                    |                                                                                                    | Ga 555 🛕 💷                                                                                                 |
|----------------------------------------------------------------------------------------------------|----------------------------------------------------------------------------------------------------|----------------------------------------------------------------------------------------------------|
| E<br>Mükellef Bilgileri v                                                                                                    | GELIR EKLE                                                                                                    |                                                                                                    |
| Cettr Ekke<br>Gettr Ekke<br>Gider Ekke<br>Gider Ekke<br>Hesap Özeti<br>Detter                                                                                                    | Defter Køyt Tarini         Berge Tarini         Berge Tarini         Berge Tarini         Berge Tarini         S           04.12.2018         04.12.2019         Faxue         •         •           TODV.VDN         Spylel/Uhrein         Adv/Uhrein Delem         Vergi Dairesi           Emperin Discenterally fliphtnum         Emperin Discenterally fliphtnum         Colubary Versi Dairesi Millioloni, •         •                                                             | Ser No Ser No 5555                                                                                         |
| Reporter V Vestional Vestional Vestional Vestional Vestional Registration Vestional Registration Vestional Registr | Celd Schended           Steg Turo         Gelr Kayst Turo         Gelr Kayst At Turo           Normal Stegsar         Mar Stegs         Totari Mar Stegs           XDV         Stegdo Stem         Totari Mar Steg           Totari Mar Stegs         Totari Mar Stegs         Inter Kayst At Turo           XDV         Stegdo Stem         Totari Mar Steg           Totari Mar Stegs         Totari Mar Stegs         Inter Kayst Steg                                               | Extenses Grifter   Aphlama Tutar  Fores Later adverses  Const Cars                                         |
|                                                                                                    | Stok Kars Lisesi         Q           Stok Kars Lisesi         Q           Stok Kars Lisesi         Stok Ada           PC/202         Stok Ada           Totar (Spen)         Z           Totar (Spen)         Z           Totar (Spen)         Z           Totar (Spen)         Z           Totar (Spen)         Z           Totar (Spen)         Z           Totar (Spen)         Z           Totar (Spen)         Z           Totar (Spen)         Z           Totar (Spen)         Z | 0.00<br>Berge Toysen<br>0.00<br>I Tum Bergeyi Govintale<br>I Tum Bergeyi Govintale<br>I Kapiet we Decam ft |

Şekil 31. Mal Satışı İşlem Tutarı Simülasyonu

Mal satışı gelir belgesinin kaydedilmesinden sonra bu işlem, stok çıkış işlemi (-) durumu ile **"Stok satış"** işlem türüne ait maliyet hareketi olarak stok kartına aktarılır. Gelir belgesinin deftere kayıt tarihi, stok kartındaki maliyet hareketinin deftere kayıt tarihidir. **"Birim Fiyat"**, sistem tarafından hesaplanan birim işlem tutarıdır (Şekil 32). Satışlar, stok kartı birim fiyatını değiştirmez.

| ANLIGI             |                                                                            |                          |                          |                            |                                              |                                                             |         |              | Q:555 🗘 🖾                     | (*     |
|--------------------|----------------------------------------------------------------------------|--------------------------|--------------------------|----------------------------|----------------------------------------------|-------------------------------------------------------------|---------|--------------|-------------------------------|--------|
| Œ                  | STOK KARTI İŞLE                                                            | MLERİ                    |                          |                            |                                              |                                                             |         |              |                               |        |
| ilef Bilgileri 🗸 🗸 |                                                                            |                          |                          |                            |                                              |                                                             |         |              |                               |        |
| sebe Bilgileri 🗸 🗸 | Başlık Bilgileri                                                           |                          |                          |                            |                                              |                                                             | Stok Ka | irti Listesi |                               |        |
| entimi             | Stok Kodu                                                                  |                          | Stok Adı                 |                            | Açıklama (Stok Kartı)                        |                                                             |         | Stok Kodu    | Stok Adı                      | Miktar |
| neumi ^            | PC_002                                                                     |                          | bilgisayar               |                            | Toshiba                                      |                                                             | 0       | COMP_001     | Işlemci                       |        |
| rtı İşlemleri      | Stok Cinsi                                                                 |                          | Stok Kategorisi          |                            | Birim                                        |                                                             | ۲       | PC_002       | bilgisayar                    |        |
| fteri              | Hammadde                                                                   |                          | Büro, muhasebe ve hesapi | ama makineleri             | Adet                                         |                                                             | 0       | PC_001       | bilgisayar                    |        |
| ameler 🗸 🗸         |                                                                            |                          |                          |                            |                                              |                                                             |         |              | < 1 ×                         |        |
| gilerim 🗸          | Gerçek Maliyet                                                             | Ver                      | Belirleyici Numara       |                            | Ozel Tanımlama                               |                                                             |         |              | 3 Kayıttan 1-3 Arası Kayıtlar |        |
| -                  |                                                                            |                          |                          |                            |                                              |                                                             |         |              |                               |        |
|                    | Maliyet Hareketleri                                                        |                          |                          |                            |                                              |                                                             |         |              |                               |        |
|                    | No                                                                         | Deftere Køyıt Tarihi     | İşlem Türü               | Miktar                     | Birim Fiyat                                  | Tutar (İşlem)                                               |         |              |                               |        |
|                    | 1                                                                          | 01.01.2018               | Stok alış (devir)        | 10+                        | 3.750,00                                     | 37.500,00                                                   |         |              |                               |        |
|                    |                                                                            | 02.02.2018               | Stok alış                | 5+                         | 1.300,00                                     | 6.500,00                                                    |         |              |                               |        |
|                    | 2                                                                          | 10.02.2018               | Stok satur               | 2.                         | 2 0 2 2 2 2                                  | 5 966 67                                                    |         |              |                               |        |
|                    | 2 3                                                                        | 10.02.2018               | Stok satış<br>Stok satıs | 2.                         | 2.933,33                                     | 5.866,67                                                    |         |              |                               |        |
|                    | 2<br>3<br>4<br>Girişler Toplamı                                            | 10.02.2018<br>04:12.2018 | Stok satış<br>Stok satış | 2-<br>10-<br>15            | 2.933,33<br>2.933,33                         | 5.866,67<br>29.333,33<br>44.000,00                          |         |              |                               |        |
|                    | 2<br>3<br>Giripler Toplamı<br>Çıkışlar Toplamı                             | 10.02.2018<br>04.12.2018 | Stok satış<br>Stok satış | 2-<br>10-<br>15<br>12      | 2.933,33<br>2.935,33                         | 5.866,67<br>29.333,33<br>44.000,00<br>35.200,00             |         |              |                               |        |
|                    | 2<br>3<br>4<br>Girişler Toplemi<br>Çıkışler Toplemi<br>Kullemilabillir Mik | 10.02.2018<br>04.12.2018 | Stok satış<br>Stok satış | 2-<br>10-<br>15<br>12<br>3 | 2.933.33<br>2.935.33<br>2.933,33<br>2.933,33 | 5.866,67<br>29.333,33<br>44.000,00<br>35.200,00<br>8.800,00 |         |              |                               |        |

Şekil 32. Mal Satışı Maliyet Hareketinin Stok Kartına Aktarılması

Eklenen stok satış kayıtları, stok kartı bazında **"Stok Defteri"**ne stok çıkış işlem kalemi olarak aktarılır (Şekil 33). Stok defterinin çıkış tablosunda, stok kartı birim fiyatına istinaden hesaplanan tutara ek olarak gelir belgesine ait tutar ve bu tutara istinaden hesaplanan birim fiyat bilgilerine ayrı ayrı ulaşılabilir.

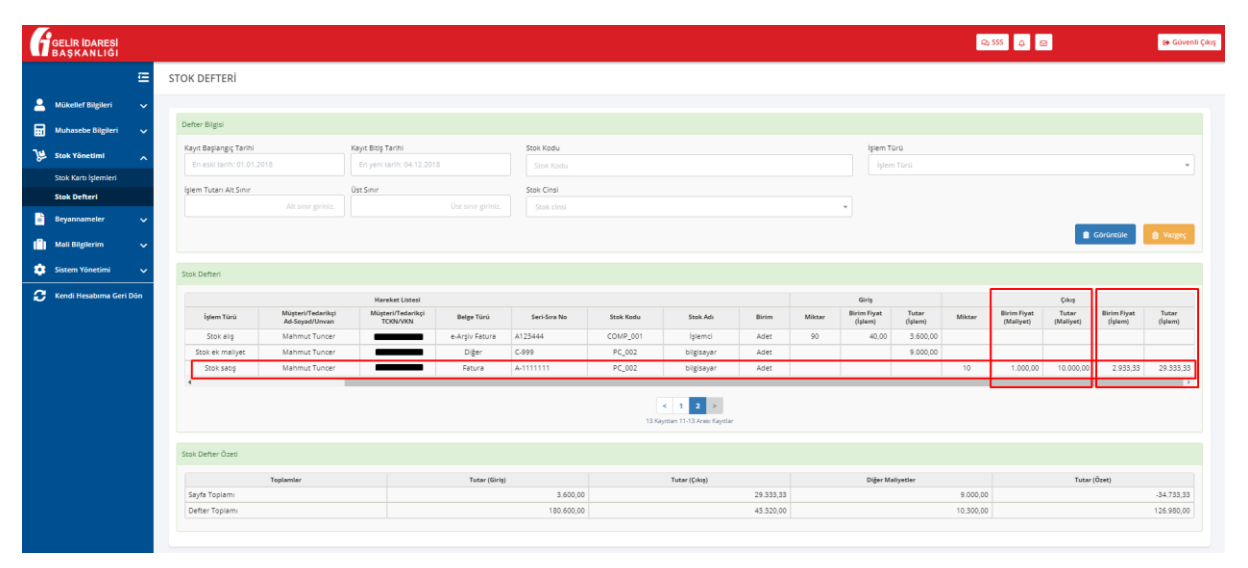

Şekil 33. Stok Satış Kayıtlarının Stok Defterine Aktarılması

# 9. Stok Ek Maliyet Gider Kaydının Oluşturulması

Stoklara bağlı ek maliyetler, **"Muhasebe Bilgileri"** ekranındaki mevcut **"Gider Ekle"** fonksiyonları ile yürütülür. Kullanıcı, gider belgesi kaydederek maliyet girişi yapar ve stok yönetimi modülü, diğer işlemleri otomatik olarak yürütür. Stok ek maliyet kayıtları ile birlikte stok seviyelerinde herhangi bir artış ya da azalış olmaz.

Kullanıcı, gider kayıt türü olarak **"Stok Ek Maliyet"** seçer ise ekranda **"Stok Kartı Listesi"** alanı belirir ve sistem kullanıcının hangi karta ek maliyet eklemek istediğini belirlemesini bekler (Şekil 34). Kullanıcı, **"Arama"** butonu yardımı ile önceden oluşturmuş olduğu stok kartlarına ulaşır.

| GELIR IDARESI<br>BAŞKANLIĞI                 |                                                                                                    | Q.555 Q (2) (4) (4) (4) (4) (4) (4) (4) (4) (4) (4     | i Çıkış |
|---------------------------------------------|----------------------------------------------------------------------------------------------------|--------------------------------------------------------|---------|
| Œ                                           | GİDER EKLE                                                                                                    |                                                        |         |
| 💄 Mükellef Bilgileri 🗸                      |                                                                                                    |                                                        |         |
| Muhasebe Bilgileri                          | Beige Bilgisi                                                                                                    |                                                        |         |
| Gelir Ekle                                  | Deftere Kayıt Tarihi Belge Türü Belge Türü                                                                                                    | Seri No Sira No                                        |         |
| Gelir Listele                               | 04.12.2018 04.12.2018 Diger                                                                                                    | * C 999                                                |         |
| Gider Ekle                                  | TCRN / VRN Soyadi / Univani Adi / Univan Devami                                                                                                    | Vergi Dairesi                                          |         |
| Gider Listele                               |                                                                                                    | GÖLBAŞI VERGİ DAİRESİ MÜDÜRLÜ * 👩 Adres Bilgisi EMe    |         |
| Hesap Özeti                                 |                                                                                                    |                                                        |         |
| Defter                                      |                                                                                                    | 😭 Temate                                               |         |
| Raporlar Y                                  |                                                                                                    |                                                        |         |
| ) Stok Yönetimi 🗸 🗸                         | + Hızlı Kayıt Türleri                                                                                                    | Eklenen Giderler                                       |         |
| 📄 Beyannameler 🗸 🗸                          | Gider Kalemleri                                                                                                    | O Alt Tür Açıklama Tutar                               |         |
| 💼 Mali Bilgilerim 🗸                         |                                                                                                    | Naviun ve Sigorta Giderleri Naviun ek maliyet 9.000,00 |         |
| 🤹 Sistem Yönetimi 🗸                         | Alış Türü Gider Kayıt Türü Gilder Kayıt Türü Gil | Gider Kayls Alt Türü                                   |         |
| <ul> <li>Kendi Hesahima Geri Dön</li> </ul> | (Fided Fanal), Alon                                                                                                    | Revenue Standard B. Major Kopyee                       |         |
|                                             | Yokar Vardie                                                                                                    | Balan Tanlam                                           | ~       |
|                                             |                                                                                                    | 9.00,00                                                |         |
|                                             |                                                                                                    | The Report Controlle                                   |         |
|                                             | Stok Karti Listesi                                                                                                    |                                                        |         |
|                                             | Stok Kodu Stok Adı                                                                                                    | m Kaydet m → Kaydet ve Devam Et                        |         |
|                                             | PC_002 bigsayar                                                                                                    |                                                        |         |
|                                             |                                                                                                    |                                                        |         |
|                                             | KDV Grani Tutar<br>KDV siz [slem • 9,000.00                                                                                                    |                                                        |         |
|                                             |                                                                                                    |                                                        |         |
|                                             | Navlun ek maliyet                                                                                                    |                                                        |         |
|                                             |                                                                                                    |                                                        |         |

Şekil 34. Stok Ek Maliyet Gider Kayıt Türü

Kullanıcının "**Arama**" butonuna tıklamasına istinaden ekrana mevcut stok kartları listesi gelir. Sistem, listeyi, giriş hareketi (Stok alış (devir) veya Stok alış) yapılmış kartlardan oluşturur. Bu kuralın nedeni, stok kartı birim fiyat hesaplamalarında tutarsızlık olmasının engellenmesidir. Kullanıcı, ekran özelliklerini (filtreleme, sayfalardan arama vs.) kullanarak işlem yapmak istediği stok kartını seçer. Stok ek maliyet gider belgesinin kaydedilmesinden sonra bu işlem, stok seviyesini değiştirmeyen işlem durumu ile **"Stok ek maliyet"** işlem türüne ait maliyet hareketi olarak stok kartına aktarılır (Şekil 35). Gider belgesinin deftere kayıt tarihi, stok kartındaki maliyet hareketinin deftere kayıt tarihidir. Ek maliyetler, stok kartı birim fiyatını seçilen değerleme yöntemine göre değiştirir.

| GELIR İDARESI<br>BAŞKANLIĞI |                  |                      |                                           |                                 |                       |                       |           | l         | Q 555 🗘 🖾                     | 🚱 Güvenli |
|-----------------------------|------------------|----------------------|-------------------------------------------|---------------------------------|-----------------------|-----------------------|-----------|-----------|-------------------------------|-----------|
| E                           | STOK KARTI İŞ    | LEMLERİ              |                                           |                                 |                       |                       |           |           |                               |           |
| 💄 Mükellef Bilgileri 🦂      |                  |                      |                                           |                                 |                       |                       |           |           |                               |           |
| Muhasebe Bilgileri          | Başlık Bilgileri |                      |                                           |                                 |                       |                       | Stok Kart | Listesi   |                               | ٩         |
|                             | Stok Kodu        |                      | Stok Adı                                  |                                 | Açıklama (Stok Kartı) |                       |           | Stok Kodu | Stok Adı                      | Miktar    |
| Stok Yonetimi ,             | PC_002           |                      | bilgisayar                                |                                 | Toshiba               |                       | 0         | COMP_001  | İşiemci                       | 88        |
| Stok Kartı İşlemleri        | Carl Carl        |                      | fact linear stat                          |                                 | Ride .                |                       | ۲         | PC_002    | bilgisəyər                    | 3         |
| Stok Defteri                | Stok Cirisi      |                      | Stok Kategorisi                           |                                 | Dirim Adat            |                       | 0         | PC_001    | bligisəyər                    | 30        |
| Beyannameler                | , Haininadde     |                      | <ul> <li>buro, munasede ve nes</li> </ul> | apiama makinelen 🔍              | 100                   |                       |           |           | < 1 >                         |           |
| Mali Bilgilerim             | Gerçek Maliyet   | Væ                   | Belirieyici Numara                        |                                 | Ozel Tanımlama        |                       |           |           | 3 Kayıttan 1-3 Arası Kayıtlar |           |
| 📩 Sistem Yönetimi           |                  |                      |                                           |                                 |                       |                       |           |           |                               |           |
| 🗧 Kendi Hesabıma Geri Dön   |                  |                      |                                           |                                 | 📋 Karo Sil            | 😆 Stok Devir 💿 Vazgeç |           |           |                               |           |
|                             | Maliyet Hareketi | eri                  |                                           |                                 |                       |                       |           |           |                               |           |
|                             | No               | Deftere Kayıt Tarihi | İşlem Türü                                | Miktar                          | Birim Fiyat           | Tutar (İşlem)         |           |           |                               |           |
|                             | 1                | 01.01.2018           | Stok alış (devir)                         | 10+                             | 3.750,00              | 37.500,00             |           |           |                               |           |
|                             | 2                | 02.02.2018           | Stok alış                                 | 5+                              | 1.300,00              | 6.500,00              |           |           |                               |           |
|                             | 3                | 10.02.2018           | Stok satış                                | 2-                              | 2.933,33              | 5.866,67              |           |           |                               |           |
|                             | 4                | 04.12.2018           | Stok ek maliyet                           |                                 |                       | 9.000,00              |           |           |                               |           |
|                             | 5                | 04.12.2018           | Stok satış                                | 10-                             | 2.933,33              | 29.333,33             |           |           |                               |           |
|                             | Girişler Toplam  | 1                    |                                           | 15                              |                       | 53.000,00             |           |           |                               |           |
|                             | Çıkışlar Toplarr | 11                   |                                           | 12                              |                       | 35.200,00             |           |           |                               |           |
|                             | Kullanilabilir I | Miktar               |                                           | 3                               | 3.533,33              | 10.600,00             |           |           |                               |           |
|                             |                  |                      | 5 Kaye                                    | < 1 ><br>tan 1-5 Arasi Kayitlar |                       |                       |           |           |                               |           |
|                             |                  |                      |                                           |                                 |                       |                       |           |           |                               |           |

Şekil 35. Stok Ek Maliyet Maliyet Hareketinin Stok Kartına Aktarılması

Eklenen stok ek maliyet kayıtları, stok kartı bazında **"Stok Defteri"**ne maliyet giriş işlem kalemi olarak aktarılır (Şekil 36).

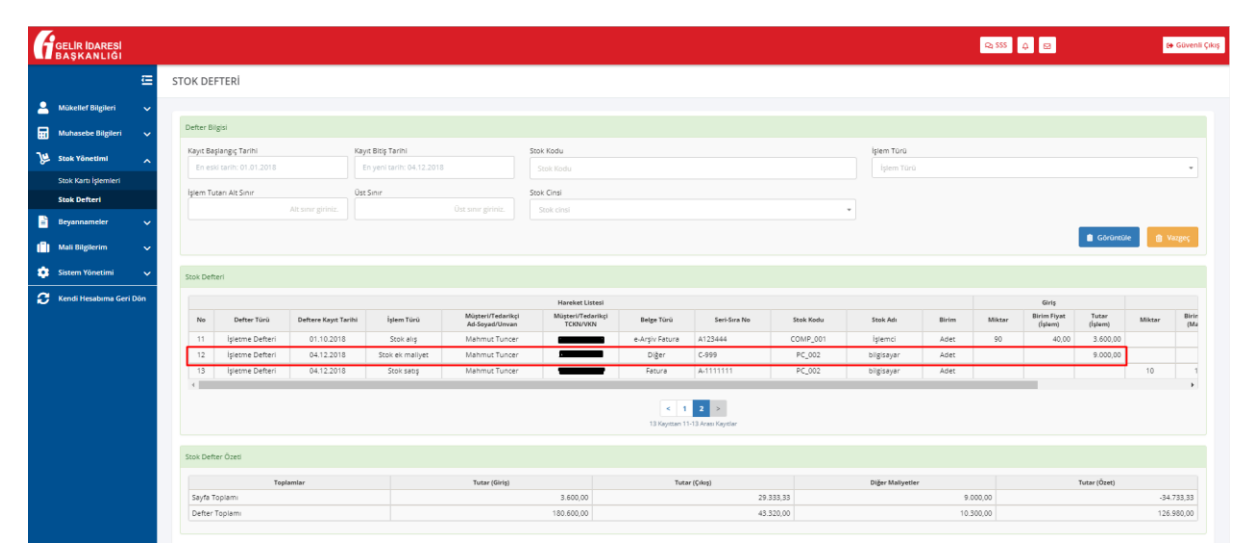

Şekil 36. Stok Ek Maliyet Kayıtlarının Stok Defterine Aktarılması

# 10. Hesap Özeti

Stok Yönetimi modülünü aktifleştirmiş kullanıcı "Hesap Özeti" oluşturmak istediğinde seçmiş olduğu dönem içerisindeki gelir ve gider kayıtları otomatik olarak ilgili satırlara aktarılır.

Kullanıcı, mali yılbaşı ve mali yıl sonu başlangıç ve bitiş tarihleri ile hesap özeti oluşturmak ister ise ekrandaki **"Oluştur"** butonuna tıklar. Sistem (Şekil 37);

- Stok devir kayıtları sonucu oluşmuş **"Dönem Başı EMTİA"** gider belgesi tutarını, **"Giderler"** tablosundaki **"Dönem Başı Emtia Mevcudu"** kalemine aktarır.
- Yıl boyunca kaydedilmiş "Mal Alışı" ve "Stok Ek Maliyet" gider belgelerine ait tutarlar (KDV Hariç) toplamını, "Giderler" tablosundaki "Dönem İçinde Satın Alınan Emtia" kalemine aktarır.
- Yıl boyunca kaydedilmiş "Mal Satışı" gelir belgelerine ait tutarlar (KDV Hariç) toplamını, "Gelirler" tablosundaki "Dönem İçinde Elde Edilen Hasılat" kalemine aktarır.
- Mali yıl sonu itibari ile elde kalan stoklar sonucu oluşmuş **"Dönem Sonu EMTİA"** gelir belgesi tutarını, **"Gelirler"** tablosundaki **"Dönem Sonu Emtia Mevcudu"** kalemine aktarır.

| GELİR İDARESİ<br>BAŞKANLIĞI  |                                               |                                                  |                                                              |                                                                                                    | Q 555 🗘 🛛 🔅 Güv                                                                                                    |
|------------------------------|-----------------------------------------------|--------------------------------------------------|--------------------------------------------------------------|----------------------------------------------------------------------------------------------------|----------------------------------------------------------------------------------------------------|
| Œ                            | HESAP ÖZETİ                                   |                                                  |                                                              |                                                                                                    |                                                                                                    |
| Mükellef Bilgileri 🗸         |                                               |                                                  |                                                              |                                                                                                    |                                                                                                    |
| Muhasebe Bilgileri           | Kazanç Hesaplama                              |                                                  |                                                              |                                                                                                    |                                                                                                    |
| Gelir Ekle                   | Hesaplama Türü (Ticari / Mali)<br>Ticari Mali |                                                  |                                                              | <b>Ticari:</b><br>İşletmenin karının yada zararının vergi mevzuatında<br>                                          | aki hükümlerin dikkate alınmadan hesaplanmasıdır.                                                                                                    |
| Gider Ekie                   | Başlangıç Tarihi                              | Bitig T                                          | farihi                                                       | Maii:<br>İşletmenin karının yada zararının vergi mevzuatında<br>oluşturmaktadır. Ticari kazançtan kanunen kabul ed | aki hükümlerin dikkate alınarak hesaplanmasıdır. Verginin matrahını<br>dilmeyen giderlerin eklenmesi ve istisna kazançların çıkanılmasıyla mali hesap |
| Gider Listele<br>Hesap Özetl | 01.01.2018                                    | 31.                                              | 12.2018                                                      | ozeu nesapianmaktadir.                                                                                             | C Temple Conjectile D Chisto                                                                                                    |
| Defter<br>Raporlar V         | Hesap özeti bilgilerinizin Geçic              | i Vergi ve Yillik Gelir Vergisi Beyannameleriniz | e yansıyabilmesi için, <b>"Oluştur"</b> butonu tiklandıktarı | sonra <b>"Kaydet"</b> butonu tiklanarak hesap özetinin kaydedilmesi j                                              | gerekmektedir.                                                                                                    |
|                              | Mali Hesap Özeti                              |                                                  |                                                              |                                                                                                    |                                                                                                    |
| Beyannameler 🗸 🗸             | Başlangıç Tarihi:<br>01/01/2018               | Bitiş Tarihi:<br>31/12/2018                      | Oluşturma Tarihi:<br>04/12/2018                              |                                                                                                    | 👔 EXCEL Çıktısı AI 👔 PDF Çıktısı A                                                                                                    |
|                              |                                               | GIDERLER                                         | TUTAR                                                        | GELİRLER                                                                                                    | TUTAR                                                                                                    |
| iistem Yönetimi 🗸            | Dönem Başı Emtia Mevcudu                      |                                                  | 127.                                                         | 500,00 Dönem Sonu Emtia Mevcudu                                                                                    | 140.120,0                                                                                                    |
| Kendi Hesabıma Geri Dön      | Dönem İçinde Satın Alınan En                  | ntia                                             | 63.                                                          | 400,00 Dönem İçinde Elde Edilen Hasılat                                                                            | 46.000,0                                                                                                    |
|                              | Giderler                                      |                                                  |                                                              | 0,00 Gelir Diğer Gelirler                                                                                          | 0,0                                                                                                    |
|                              | Amortisman Giderieri                          |                                                  |                                                              | 0,00 -                                                                                                    |                                                                                                    |
|                              | Kar                                           |                                                  |                                                              | 0,00 Zarar                                                                                                    | 4.780,0                                                                                                    |
|                              | Genel Toplam                                  |                                                  | 190.                                                         | Genel Toplam                                                                                                    | 190.900,0                                                                                                    |
|                              |                                               |                                                  |                                                              |                                                                                                    | 70 Kavdet                                                                                                    |

Şekil 37. Gelir ve Gider Kayıtlarının, Stok Hareketlerinin Hesap Özetine Aktarılması (Mali Yılbaşı ve Yıl Sonu)

Kullanıcı, mali yılbaşı ve mali yıl sonu dışında (ara dönem) başlangıç ve bitiş tarihleri ile hesap özeti oluşturmak ister ise ekrandaki **"Oluştur"** butonuna tıklar. Sistem (Şekil 38);

- Başlangıç tarihi itibari ile stok kartlarında bulunan mevcut stok tutarını (başlangıç tarihi itibari ile kullanılabilir miktar ve birim fiyatı kullanarak) hesaplar ve bu tutarı "Giderler" tablosundaki "Dönem Başı Emtia Mevcudu" kalemine aktarır.
- Seçilen dönem içerisindeki "Mal Alışı" ve "Stok Ek Maliyet" gider belgelerine ait tutarlar (KDV Hariç) toplamını, "Giderler" tablosundaki "Dönem İçinde Satın Alınan Emtia" kalemine aktarır.

- Seçilen dönem içerisindeki "Mal Satışı" gelir belgelerine ait tutarlar (KDV Hariç) toplamını, "Gelirler" tablosundaki "Dönem İçinde Elde Edilen Hasılat" kalemine aktarır.
- Bitiş tarihi itibari ile stok kartlarında bulunan mevcut stok tutarını (bitiş tarihi itibari ile kullanılabilir miktar ve birim fiyatı kullanarak) hesaplar ve bu tutarı "Gelirler" tablosundaki "Dönem Sonu Emtia Mevcudu" kalemine aktarır.
- Mali yıl sonu itibari ile elde kalan stoklar sonucu oluşmuş "Dönem Sonu EMTİA" gelir belgesi tutarını, "Gelirler" tablosundaki "Dönem Başı Emtia Mevcudu" kalemine aktarır.

Şekil 38. Gelir ve Gider Kayıtlarının, Stok Hareketlerinin Hesap Özetine Aktarılması (Ara Dönem)

| GELIR IDARESI<br>BAŞKANLIĞI |                                                                              |                                                                                       |                                                                                                    | Ra 555 🗘 📾 🕪 Güvenii Ç               |  |  |  |
|-----------------------------|------------------------------------------------------------------------------|---------------------------------------------------------------------------------------|----------------------------------------------------------------------------------------------------|--------------------------------------|--|--|--|
| Œ                           | HESAP ÖZETİ                                                                  |                                                                                       |                                                                                                    |                                      |  |  |  |
| 💄 Mükellef Bilgileri 🗸 🗸    |                                                                              |                                                                                       |                                                                                                    |                                      |  |  |  |
| Muhasebe Bilgileri          | Kazanç Hesaplama                                                             |                                                                                       |                                                                                                    |                                      |  |  |  |
| Gelir Ekle<br>Gelir Listele | Hesapiama Türü (Ticari / Mail)<br>Ticari Mail                                |                                                                                       | Ticari:<br>İşletmenin karının yada zararının vergi mevzuatındaki hükümleri<br>Mali:                                                                                                    | n dikkate alinmadan hesaplanmasidir. |  |  |  |
| Gider Ekle<br>Gider Listele | Başlangıç Tarihi<br>01.03.2018                                               | Bitip Tarihi<br>31.03.2018                                                            | İşletmenin karının yada zaranını vergi mevzustındaki hükümlerin dikkate alınarak heşaşlarımasıdır. Verginin matrahını<br>oluşturmaktadır. Ticari kazançtan kanunen kabul edilmeyen giderlerin eklenmesi ve istisna kazançların çıkarılmasyla mali hesap<br>özet hesaşlarımaktadır. |                                      |  |  |  |
| Hesap Özeti<br>Defter       |                                                                              |                                                                                       |                                                                                                    | Termizie Oluştur                     |  |  |  |
| Raporlar 🗸 🗸                | Hesap özeti bilgilerinizin Geçici Vergi ve Yıllık Gelir Vergisi Beyann       | amelerinize yansıyabilmesi için, " <mark>Oluştur</mark> " butonu tiklandıktan sonra " | Kaydet" butonu tiklanarak hesap özetinin kaydedilmesi gerekmekted                                                                                                    | ir.                                  |  |  |  |
| Beyannameler 🗸              | Mail Hesap Ozeti<br>Başlangıç Tarihi: Bitiş Tarihi:<br>01/03/2018 31/03/2018 | Olugturma Tarihi:<br>04/12/2018                                                       |                                                                                                    | B EXCEL ÇABSI AI     B PDF ÇABSI AI  |  |  |  |
| · · · · · · · · · · · ·     | GIDERLER                                                                     | TUTAR                                                                                 | GELİRLER                                                                                                    | TUTAR                                |  |  |  |
| Sistem Yonetimi V           | Dönem Başı Emtla Mevcudu                                                     | 128.133,33                                                                            | Dönem Sonu Emtia Mevcudu                                                                                                    | 148.933,33                           |  |  |  |
|                             | Dönem İçinde Satın Alınan Emtia                                              | 43.000,00                                                                             | Dönem lçinde Elde Edilen Hasılat                                                                                                    | 25.000,00                            |  |  |  |
| 😴 🛛 Kendi Hesabıma Geri Dön |                                                                              |                                                                                       | Gelir Diğer Gelirler                                                                                                    | 0.00                                 |  |  |  |
| 🗧 Kendi Hesabima Geri Dön   | Giderier                                                                     | 0,00                                                                                  |                                                                                                    | 0,00                                 |  |  |  |
| 🗲 Kendi Hesabirna Geri Dön  | Giderier<br>Amortisman Giderieri                                             | 0,00                                                                                  |                                                                                                    | 0,00                                 |  |  |  |
| 🗲 Kendi Hesabima Geri Dön   | Gleerer<br>Amortisman Giderleri<br>Kar                                       | 0,00 0,00 2,800,00                                                                    | -<br>Zarar                                                                                                    | 0,00                                 |  |  |  |

# 11. Gelir – Gider Defteri / Raporu

Stok Yönetimi modülünü aktifleştirmiş "Gerçek Usul İşletme" kullanıcısı "Defter" inde, "Basit Usul İşletme" kullanıcısı "Gelir / Gider Raporunda" stok işlemleri sonucu oluşan maliyet hareket tutarlarını görüntüler.

"Dönem Başı EMTİA" (otomatik oluşturulmuş belge), "Mal Alışı" ve "Stok Ek Maliyet" (manuel oluşturulmuş belge) gider kayıt türü ile kaydedilmiş belgelere ait tutarlar defterin / raporun "Gider Kısım" tablosundaki "Mal Alış Tutarı" kolonuna aktarılır. Benzer şekilde, "Dönem Sonu EMTİA" (otomatik oluşturulmuş belge), "Mal Satışı" gelir kayıt türü ile kaydedilmiş belgelere ait tutarlar defterin / raporun "Gelir Kısım" tablosundaki "Hasılat" kolonuna aktarılır. Şekil 39).

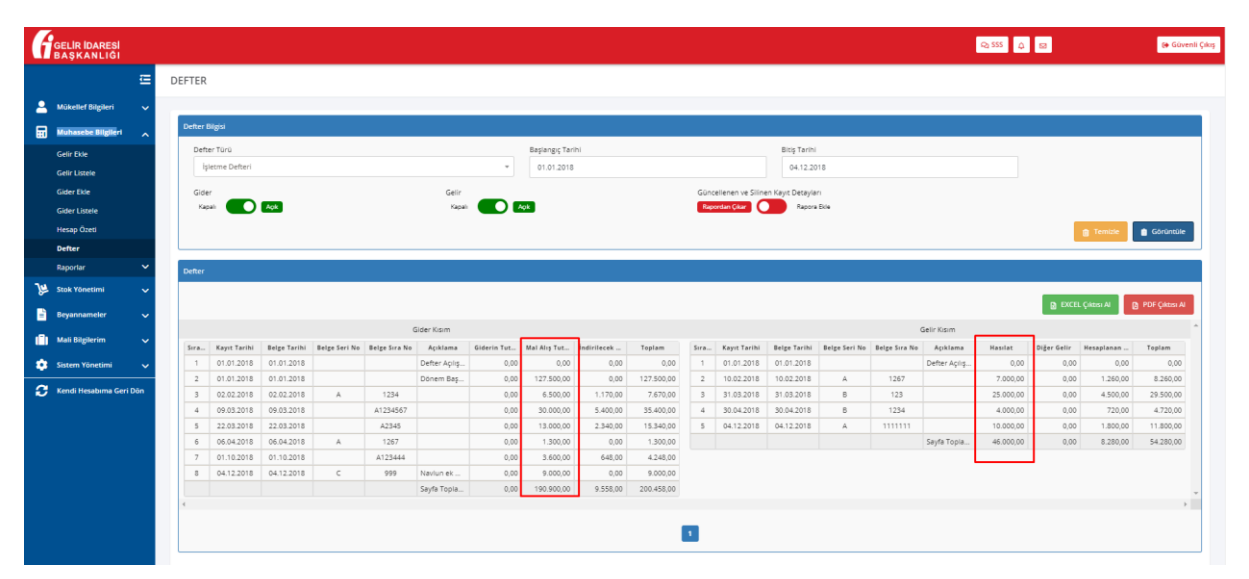

Şekil 39. Gelir ve Gider Kayıtlarının Deftere/Rapora Aktarılması

# **12. Gider Listeleme**

Stok Yönetimi modülünü aktifleştirmiş kullanıcı, oluşturmuş olduğu (manuel veya otomatik) gider belgelerine ait tutarlara **"Muhasebe Bilgileri"** ekranındaki **"Gider Listele"** raporundan ulaşabilir (Şekil 40). Bu ekrandan, oluşturmuş olduğu belgelere erişebilir (belge görüntüleme).

| ELİR İDARESİ<br>AŞKANLIĞI                                                                                                    |                                                                                                    |                                                                                                    |                                                                  |                    |                   |          |                  |                                                                                    |                                                       | Q 555                                                                           | 4                                                                                                    | ( <del>)</del> 60                                                                                               |
|----------------------------------------------------------------------------------------------------|----------------------------------------------------------------------------------------------------|----------------------------------------------------------------------------------------------------|------------------------------------------------------------------|--------------------|-------------------|----------|------------------|------------------------------------------------------------------------------------|-------------------------------------------------------|---------------------------------------------------------------------------------|----------------------------------------------------------------------------------------------------|----------------------------------------------------------------------------------------------------|
| ⊆ (                                                                                                    | GIDER LISTELE                                                                                                    |                                                                                                    |                                                                  |                    |                   |          |                  |                                                                                    |                                                       |                                                                                 |                                                                                                    |                                                                                                    |
| Nükellef Bilgileri 🗸 🗸                                                                                                    |                                                                                                    |                                                                                                    |                                                                  |                    |                   |          |                  |                                                                                    |                                                       |                                                                                 |                                                                                                    |                                                                                                    |
| luhasebe Bilgileri                                                                                                    | Liste Bilgisi                                                                                                    |                                                                                                    |                                                                  |                    |                   |          |                  |                                                                                    |                                                       |                                                                                 |                                                                                                    |                                                                                                    |
| lir Ekle                                                                                                    | Kayıt Başlangıç Tarihi                                                                                           |                                                                                                    |                                                                  | Kayıt Bitiş Tarihi |                   |          | Stopej           |                                                                                    |                                                       | KDV Orani                                                                       |                                                                                                    |                                                                                                    |
| ir Listele                                                                                                    | Kayıt Başlangıç Tarihi                                                                                           |                                                                                                    |                                                                  | Kayıt Bitiş Tarihi |                   |          | Stopaj           |                                                                                    | -                                                     | Hepsi                                                                           |                                                                                                    |                                                                                                    |
| ler Ekle                                                                                                    | TCKN / VKN                                                                                                    |                                                                                                    |                                                                  | Beige Türü         |                   |          | Gider Køyst Türü |                                                                                    |                                                       | Gider Køyit Alt Türü                                                            | 2                                                                                                    |                                                                                                    |
| er Listele                                                                                                    | TCKN / VKN                                                                                                    |                                                                                                    |                                                                  | Hepsi              |                   |          | Hepsi            |                                                                                    | -                                                     | Hepsi                                                                           |                                                                                                    |                                                                                                    |
| ap Özeti                                                                                                    |                                                                                                    |                                                                                                    |                                                                  |                    |                   |          |                  |                                                                                    |                                                       |                                                                                 | _                                                                                                    |                                                                                                    |
| ter                                                                                                    |                                                                                                    |                                                                                                    |                                                                  |                    |                   |          |                  |                                                                                    |                                                       |                                                                                 | 8                                                                                                    | Temizle 🕞 Oluştur                                                                                               |
|                                                                                                    |                                                                                                    |                                                                                                    |                                                                  |                    |                   |          |                  |                                                                                    |                                                       |                                                                                 |                                                                                                    |                                                                                                    |
| oorlar 🔥                                                                                                    |                                                                                                    |                                                                                                    |                                                                  |                    |                   |          |                  |                                                                                    |                                                       |                                                                                 |                                                                                                    |                                                                                                    |
| orlar 🔨                                                                                                    |                                                                                                    |                                                                                                    |                                                                  |                    |                   |          |                  |                                                                                    |                                                       |                                                                                 | D DOD CHAR                                                                                                    | a por case A                                                                                                    |
| orlar A                                                                                                    |                                                                                                    |                                                                                                    |                                                                  |                    |                   |          |                  |                                                                                    | •                                                     |                                                                                 | 👔 EXCEL Çıkısı                                                                                                    | Al 🕑 PDF Çıkızsı Al                                                                                             |
| orlar A<br>Gelir Liste Raporu<br>Gider Liste Raporu                                                                                                    | Kayıt Tarihi 🖉                                                                                                   | Belge Tarihi o                                                                                                   | Bel                                                              | olge No #          |                   | Açıklama |                  | Tutar e                                                                            | KDV Orani<br>9                                        | İndirilecek KDV Ø                                                               | DXCEL Çıktısı<br>Stopaj Tutarı e                                                                                                    | Al PDF Çıktısı Al<br>Satır Toplamı - KDV Dah                                                                    |
| orlar A<br>Gelir Liste Raporu<br>Gider Liste Raporu<br>K Yönetimi V                                                                                                    | Kayıt Tarihi 🖌<br>04.12.2018                                                                                     | Belge Tarihi ø<br>04.12.2018                                                                                     | Bet<br>C-999                                                     | nige No ø          | Naviun ek maliyet | Açıklama |                  | Tutar e<br>9.000,00                                                                | KDV Orani<br>•                                        | İndirilecek KDV #<br>0,00                                                       | DEXCEL Çıktısı<br>Stopaj Tutarı e<br>0,00                                                                                                    | Al PDF Çiktesi Al<br>Satsi Toplami - KDV Dah<br>9.000,                                                          |
| ortar A<br>Gelir Liste Raporu<br>Gider Liste Raporu<br>kYönetimi v<br>annameter v                                                                                                    | Kayıt Tarihi -<br>04.12.2018<br>01.10.2018                                                                       | Belge Tarihi e<br>04.12.2018<br>01.10.2018                                                                       | Bet<br>C-999<br>A123444                                          | sige No #          | Naviun ek maliyet | Açıklama |                  | Tutar #<br>9.000,00<br>3.600,00                                                    | KDV Orani<br>9<br>0<br>18                             | Indirilecek KDV <b>8</b><br>0,00<br>648,00                                      | EXCEL Çidase Stopaj Tutari e 0,00 0,00                                                                                                    | Al PDF Çıktesi Al<br>Satsır Toplamı - KDV Dah<br>9.000,<br>4.248,(                                              |
| norlar A<br>Gelir Liste Raporu<br>Gider Liste Raporu<br>k Yönetimi v                                                                                                    | Kayıt Tarihi -<br>04.12.2018<br>01.10.2018<br>06.04.2018                                                         | Beige Tarihi e<br>04.12.2018<br>01.10.2018<br>06.04.2018                                                         | Bet<br>C-999<br>A123444<br>A-1267                                | riga No e          | Navlun ek maliyet | Apiklama |                  | Tutar #<br>9.000,00<br>3.600,00<br>1.300,00                                        | KDV Orans<br>0<br>18<br>0                             | Indirilecek KDV #<br>0,00<br>648,00<br>0,00                                     | EXCEL Çıktısı     Stopaj Tutarı      0,00     0,00     0,00                                                                                                    | Al PDF Çakess Al<br>Satur Toplami - KDV Dah<br>9 .000/<br>4.248/<br>1.300/                                      |
| oritar A<br>Geiir Liste Raporu<br>Gider Liste Raporu<br>k Yönetimi V<br>annameler V<br>I Bilgilerim V                                                                                                    | Kayıt Tarihi –<br>04.12.2018<br>01.10.2018<br>06.04.2018<br>22.03.2018                                           | Beige Tarihi e<br>04.12.2018<br>01.10.2018<br>06.04.2018<br>22.03.2018                                           | 8et<br>C-999<br>A123444<br>A-1267<br>A2345                       | rige No g          | Navlun ek mallyet | Apiklama |                  | Tutar #<br>9.000,00<br>3.600,00<br>1.300,00<br>13.000,00                           | KDV Orani<br>0<br>18<br>0<br>18                       | Indiritecek KDV 9<br>0,00<br>648,00<br>0,00<br>2,340,00                         | EXCEL Çiktor<br>Stepaj Tutari e     0,00     0,00     0,00     0,00                                                                                                    | A B PDF Çıktısı A<br>Satır Toplamı - KDV Dah<br>9.000/<br>4.248/<br>1.300/<br>15.340/                           |
| antar  Gelir Liste Raporu Gelir Liste Raporu Vonetimi Biglierrim Winetimi                                                                                                    | Kayıt Tarihi +<br>04.12.2018<br>01.10.2018<br>06.04.2018<br>22.05.2018<br>09.03.2018                             | Beige Tarihi e<br>04.12.2018<br>01.10.2018<br>06.04.2018<br>22.03.2018<br>09.03.2018                             | 8e)<br>C-099<br>A123444<br>A-1267<br>A2345<br>A1234567           | ilge No #          | Navlun ek mallyes | Apiklama |                  | Tutar #<br>9.000,00<br>3.600,00<br>1.300,00<br>13.000,00<br>30.000,00              | KDV Orani<br>0<br>18<br>0<br>18<br>18<br>18           | Indiritecek KDV 9<br>0,00<br>648,00<br>0,00<br>2,340,00<br>5,400,00             | EXCEL Çiktor<br>Steppi Tutari •     0,00     0,00     0,00     0,00     0,00                                                                                                    | A) DF Catuse A)<br>Satur Teptame - KDV Dah<br>9 0000,<br>4 248,<br>6 1.300,<br>15340,<br>35.400,                |
| oorlar  Celir Liste Raporu Gider Liste Raporu A Yönetimi  Balgikrim  annameter  ann Yönetimi                                                                                                    | Kayt Tarihi -<br>04122018<br>06.04.0018<br>06.04.0018<br>02.05.2018<br>09.05.2018<br>09.05.2018                  | Beige Tarihi e<br>04.12.2018<br>01.10.2018<br>06.04.2018<br>22.03.2018<br>09.03.2018<br>02.02.2018               | Bet<br>C-999<br>A123444<br>A-1267<br>A2345<br>A1234567<br>A-1234 | sige No e          | Navlun ek mallyet | Açıklama |                  | Tutar e<br>9.000,00<br>3.600,00<br>13.000,00<br>13.000,00<br>30.000,00<br>6.500,00 | KDV Orani<br>0<br>18<br>0<br>18<br>18<br>18           | Indirilecek KDV 9<br>0,00<br>648,00<br>0,00<br>2,340,00<br>5,400,00<br>1,170,00 | BXCEL Çitası     Stepaj Tutarı     0,00     0,00     0,00     0,00     0,00     0,00     0,00                                                                                                    | A) PDF Çikası A<br>Satır Toplama - KDV Dah<br>9 0000,<br>4 2481,<br>1 1.300,<br>1 5 340,<br>2 5 400,<br>7 .670, |
| aportar ><br>Getir Liste Risporu<br>Gider Liste Risporu<br>tesk Yönettmi ><br>Aus Bigglerin ><br>attern Yönettmi ><br>attern Yönettmi | Kayst Tarihi •<br>04.12.2018<br>01.10.2018<br>06.04.2018<br>06.04.2018<br>06.03.2018<br>02.02.2018<br>01.01.2018 | Beige Tarihi e<br>04.12.2018<br>01.10.2018<br>06.04.2018<br>22.03.2018<br>09.03.2018<br>02.02.2018<br>01.01.2018 | 8ek<br>C-999<br>A123444<br>A-1287<br>A2345<br>A1234567<br>A-1234 | nige No #          | Navlun ek maliyet | Açıklama |                  | Tutar #<br>9.000,00<br>3.600,00<br>1.300,00<br>30.000,00<br>6.500,00<br>127.500,00 | KDV Orani<br>0<br>18<br>0<br>18<br>18<br>18<br>0<br>0 | Indirilecek KDV 8<br>0,00<br>648,00<br>0,00<br>2,340,00<br>1,170,00<br>0,00     | EXCEL Criters     Steppi Tutars     0,00     0,00     0,00     0,00     0,00     0,00     0,00     0,00     0,00     0,00     0,00     0,00     0,00     0,00     0,00     0,00     0,00     0,00     0,00     0,00     0,00     0,00     0,00     0,00     0,00     0,00     0,00     0,00     0,00     0,00     0,00     0,00     0,00     0,00     0,00     0,00     0,00     0,00     0,00     0,00     0,00     0,00     0,00     0,00     0,00     0,00     0,00     0,00     0,00     0,00     0,00     0,00     0,00     0,00     0,00     0,00     0,00     0,00     0,00     0,00     0,00     0,00     0,00     0,00     0,00     0,00     0,00     0,00     0,00     0,00     0,00     0,00     0,00     0,00     0,00     0,00     0,00     0,00     0,00     0,00     0,00     0,00     0,00     0,00     0,00     0,00     0,00     0,00     0,00     0,00     0,00     0,00     0,00     0,00     0,00     0,00     0,00     0,00     0,00     0,00     0,00     0,00     0,00     0,00     0,00     0,00     0,00     0,00     0,00     0,00     0,00     0,00     0,00     0,00     0,00     0,00     0,00     0,00     0,00     0,00     0,00     0,00     0,00     0,00     0,00     0,00     0,00     0,00     0,00     0,00     0,00     0,00     0,00     0,00     0,00     0,00     0,00     0,00     0,00     0,00     0,00     0,00     0,00     0,00     0,00     0,00     0,00     0,00     0,00     0,00     0,00     0,00     0,00     0,00     0,00     0,00     0,00     0,00     0,00     0,00     0,00     0,00     0,00     0,00     0,00     0,00     0,00     0,00     0,00     0,00     0,00     0,00     0,00     0,00     0,00     0,00     0,00     0,00     0,00     0,00     0,00     0,00     0,00     0,00     0,00     0,00     0,00     0,00     0,00     0,00     0,00     0,00     0,00     0,00     0,00     0,00     0,00     0,00     0,00     0,00     0,00     0,00     0,00     0,00     0,00     0,00     0,00     0,00     0,00     0,00     0,00     0,00     0,00     0,00     0,00     0,00     0,00     0,00     0,00     0,00     0,00     0,00     0,00 | A POF Ca<br>Satar Toplami - KD<br>9<br>4<br>1<br>1<br>1<br>5<br>3<br>3<br>3<br>7<br>1<br>22                     |

Şekil 40. Gider Kayıtlarının Giderler Listesine Aktarılması

#### **13. Gelir Listeleme**

Stok Yönetimi modülünü aktifleştirmiş kullanıcı, oluşturmuş olduğu (manuel veya otomatik) gelir belgelerine ait tutarlara **"Muhasebe Bilgileri"** ekranındaki **"Gelir Listele"** raporundan ulaşabilir (Şekil 41). Bu ekrandan, oluşturmuş olduğu belgelere erişebilir (belge görüntüleme).

| GELIR IDARESI<br>BAŞKANLIĞI           |                          |                                   |           |                    |                       |                     |                 |            | Q2 555              | 4                | to Güvenli                      |
|---------------------------------------|--------------------------|-----------------------------------|-----------|--------------------|-----------------------|---------------------|-----------------|------------|---------------------|------------------|---------------------------------|
| Œ                                     | GELIR LISTELE            |                                   |           |                    |                       |                     |                 |            |                     |                  |                                 |
| 💄 Mükellef Bilgileri 🗸                |                          |                                   |           |                    |                       |                     |                 |            |                     |                  |                                 |
| Muhasebe Bilgileri                    | Liste Bilgisi            |                                   |           |                    |                       |                     |                 |            |                     |                  |                                 |
| Gelir Ekle                            | Kayıt Başlangıç Tarihi   |                                   |           | Kayıt Bitiş Tarihi |                       | Stopaj              |                 | KD         | / Orani             |                  |                                 |
| Gelir Listele                         | Kayıt Başlangıç Tarihi   |                                   |           | Kayıt Bitiş Tarihi |                       | Stopaj              |                 |            | lepsi               |                  |                                 |
| Cider Dia                             | TOPH (1979)              |                                   |           | Raine Trini        |                       | Calls Variat Triali |                 | <i>c</i> - |                     |                  |                                 |
| Cider Littele                         |                          | TCKN / VKN Beige Türü             |           |                    |                       | Hepsi               |                 |            | Geir Rayit Alt Turu |                  |                                 |
| Heren Öteti                           | 10017101                 |                                   |           |                    |                       |                     |                 |            |                     |                  |                                 |
| Defer                                 |                          |                                   |           |                    |                       |                     |                 |            |                     |                  | emizle 🕞 Oluştur                |
| Denter                                |                          |                                   |           |                    |                       |                     |                 |            |                     |                  |                                 |
| 🐉 Stok Yönetimi 🗸                     |                          |                                   |           |                    |                       |                     |                 |            | _                   | B EXCEL Çıktısı  | N 🛛 PDF Çıktısı Al              |
| 📄 Beyannameler 🗸 🗸                    | Kayıt Tarihi 🕳           | Belge Tarihi 🛢                    | Bel       | ige No ‡           | Açıklama              |                     | Stopaj Tutari 🛊 | Tutar a    | CDV Orani<br>8      | Hesaplanan KDV 🛊 | Satır Toplamı - KDV Dahil<br>\$ |
| 📔 Mali Bilgilerim 🗸 🗸                 | 04.12.2018               | 04.12.2018                        | A-1111111 |                    |                       |                     | 0,00            | 10.000,00  | 18                  | 1.800,00         | 11.800,00                       |
| · · · · · · · · · · · · · · · · · · · | 30.04.2018               | 30.04.2018                        | B-1234    |                    |                       |                     | 0,00            | 4.000,00   | 18                  | 720,00           | 4.720,00                        |
| Sistem Yonetimi V                     | 31.03.2018               | 31.03.2018                        | B-123     |                    |                       |                     | 0,00            | 25.000,00  | 18                  | 4.500,00         | 29.500,00                       |
| 😌 Kendi Hesabıma Geri Dön             | 10.02.2018               | 10.02.2018                        | A-1267    |                    |                       |                     | 0,00            | 7.000,00   | 18                  | 1.260,00         | 8.260,00                        |
|                                       |                          |                                   |           |                    |                       | 1                   |                 |            |                     |                  |                                 |
|                                       | TOPLAM GELİR (KDV HARİÇ) |                                   |           |                    | TOPLAM HESAPLANAN KDV | TOPLAM STOPAJ       |                 |            |                     |                  |                                 |
|                                       | 46.000,00                |                                   |           |                    | 8.280.00              |                     |                 | 0.00       |                     |                  |                                 |
|                                       | TOPLAM ÖZEL MATRAF       | TOPLAM ÖZEL MATRAHA TABİ SATIŞLAR |           |                    |                       |                     |                 |            |                     |                  |                                 |
|                                       | 0.00                     | 0.00                              |           |                    |                       |                     |                 |            |                     |                  |                                 |
|                                       |                          |                                   |           |                    |                       |                     |                 |            |                     |                  |                                 |

Şekil 41. Gelir Kayıtlarının Gelirler Listesine Aktarılması